# www.film-tv-agency.com

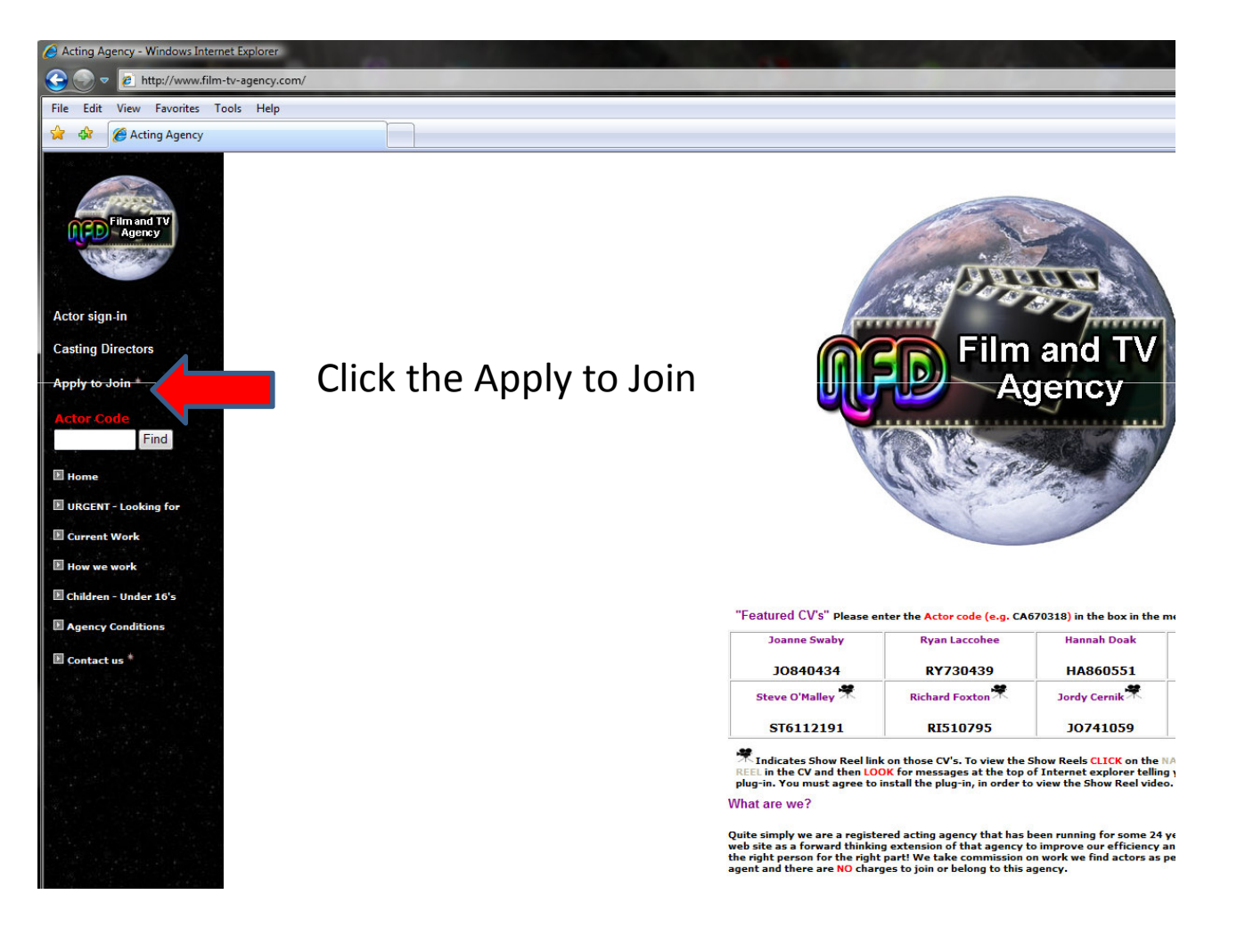

#### Information on Joining

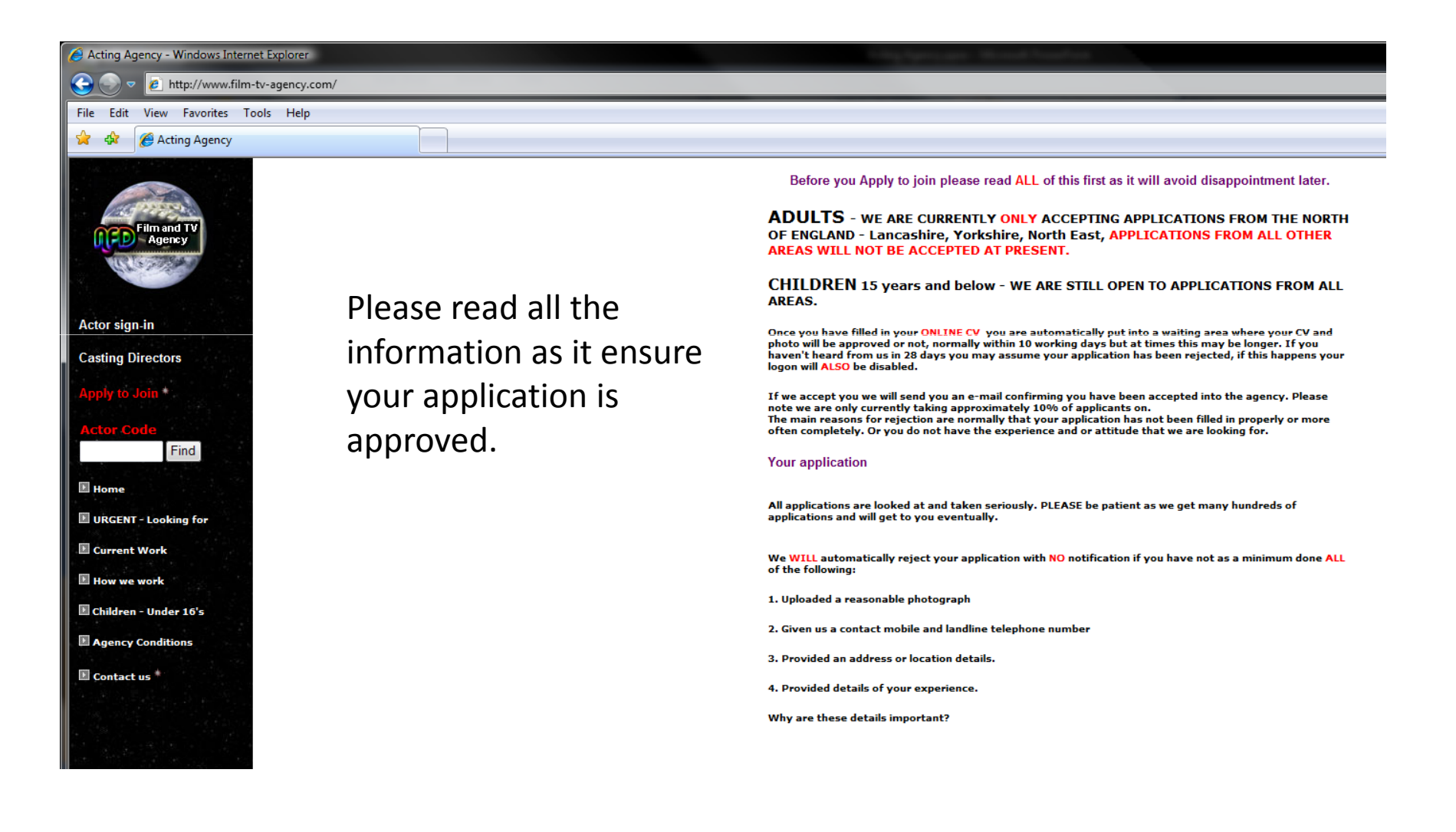

#### Information on Joining

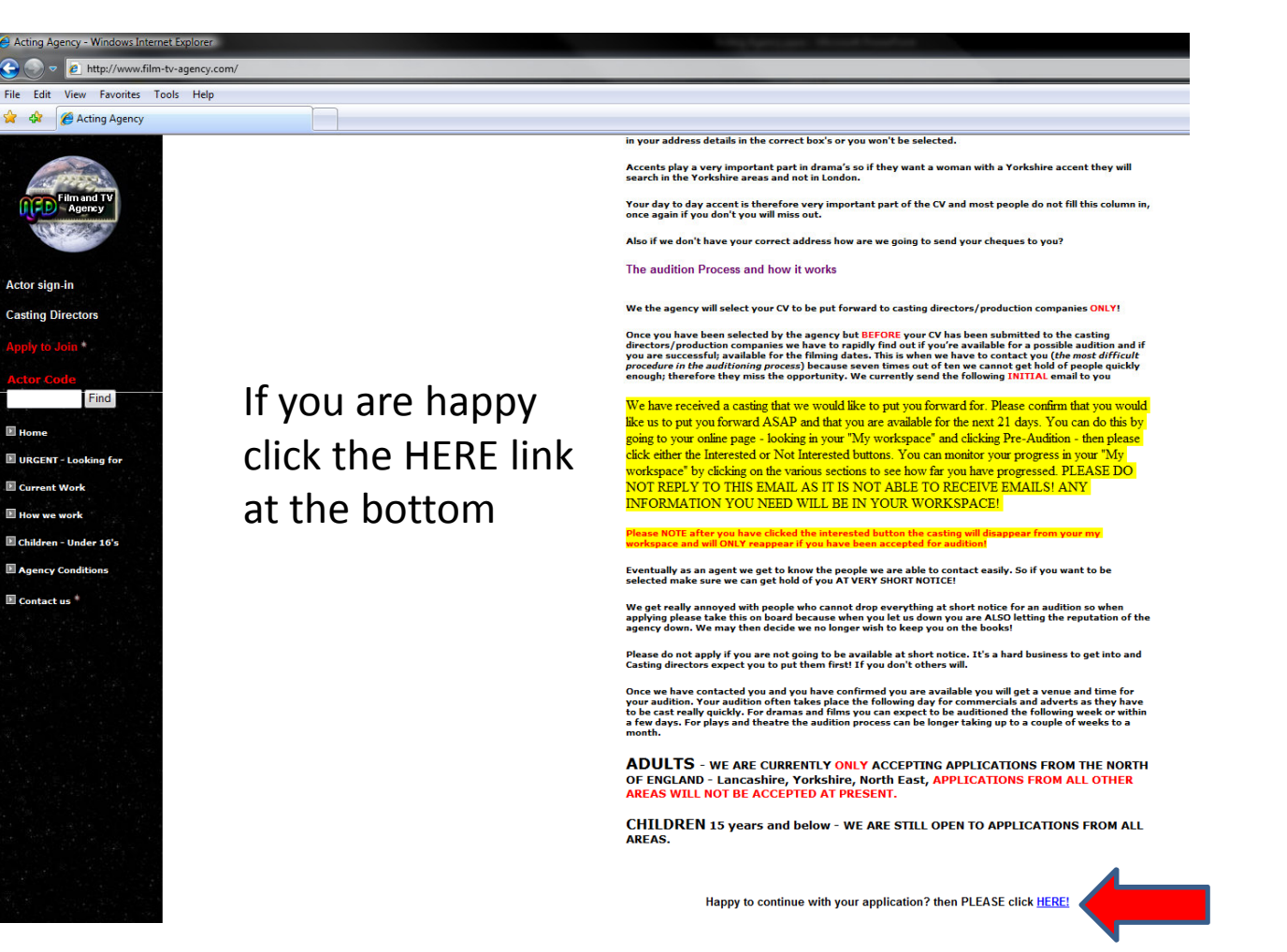

## Registration

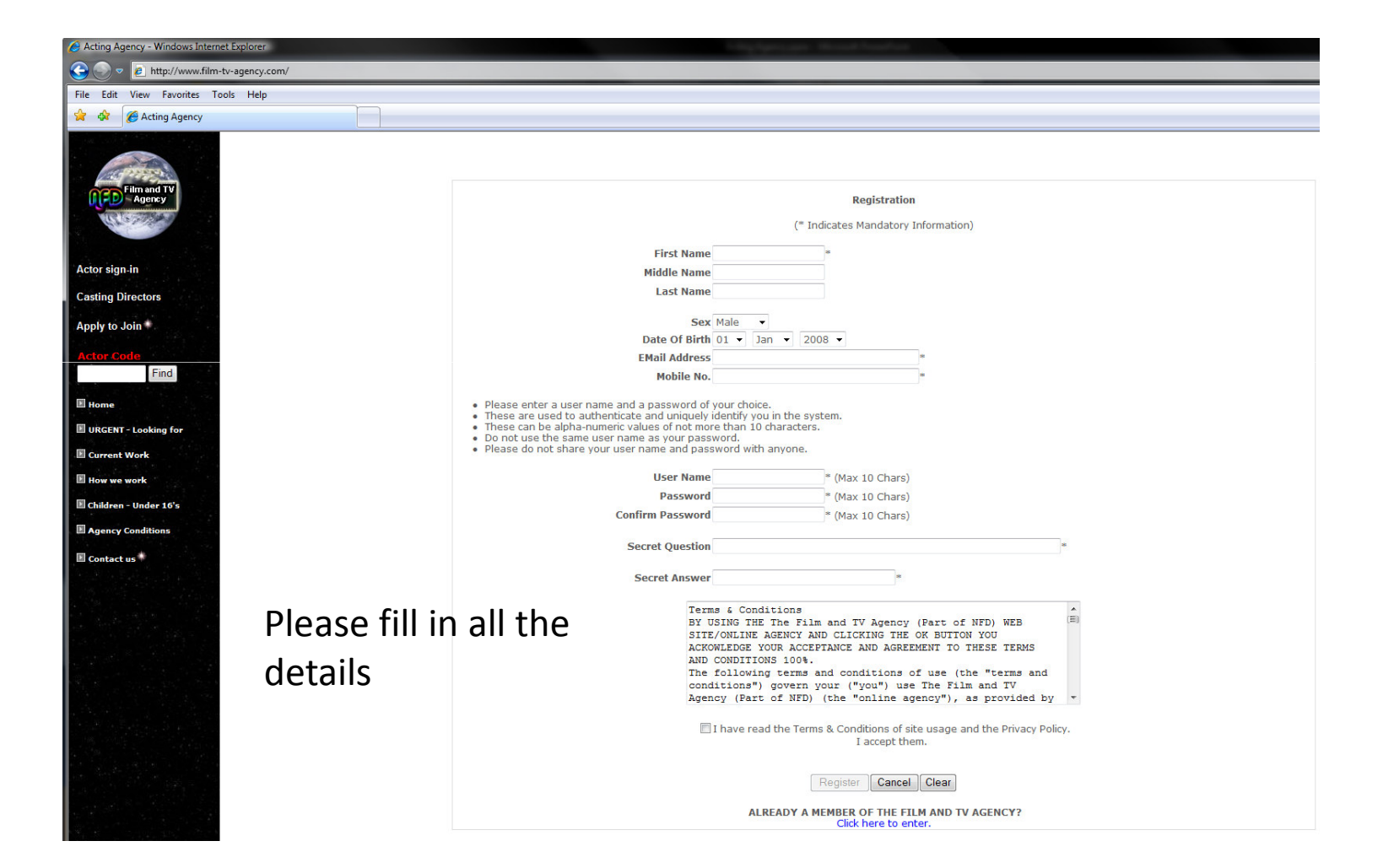

### Registration

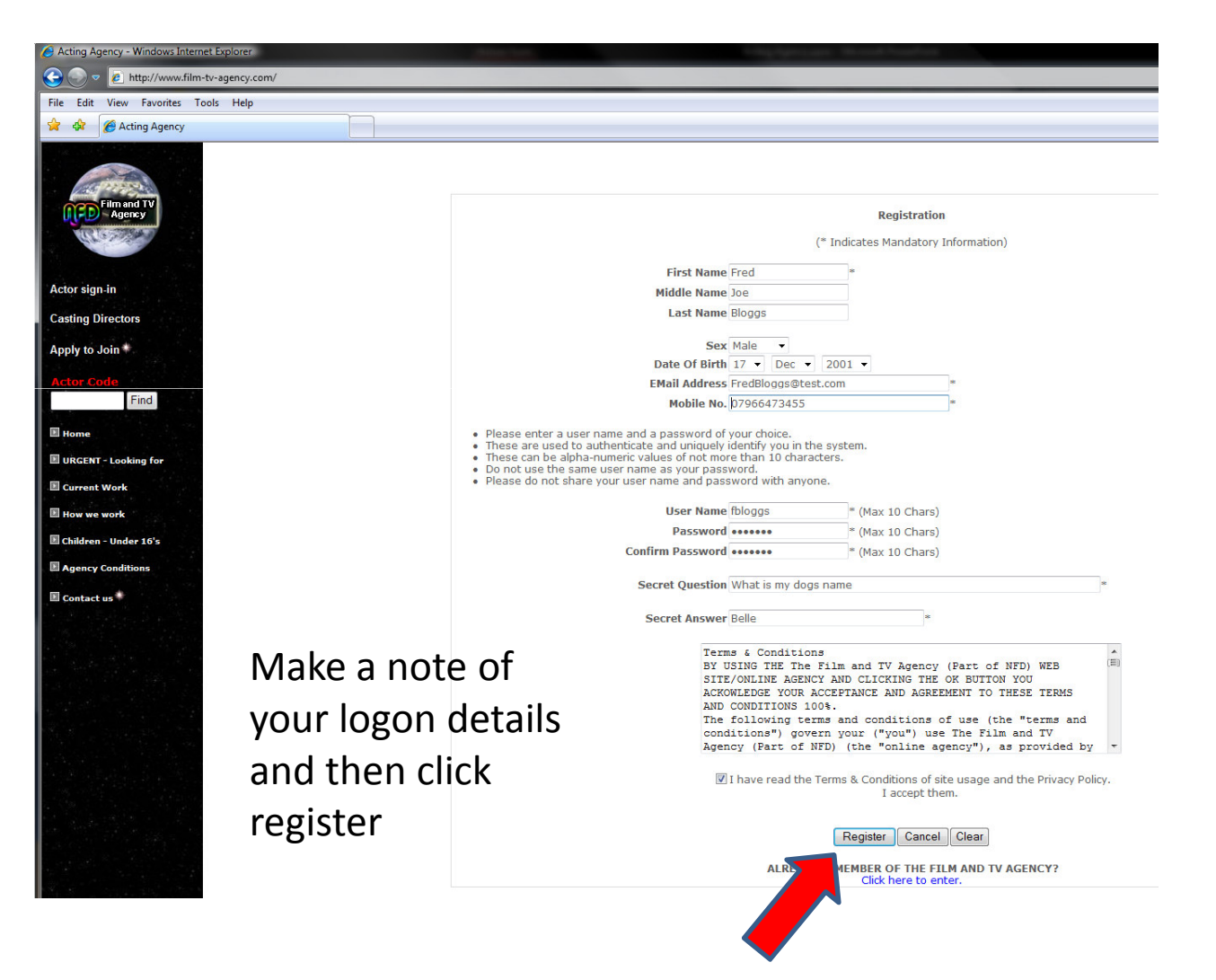

# Preferences

| riscivance ried                                                                                                    | Middle                                                                                                    | Name Joe                 | Last Name Bloods                  |           |
|----------------------------------------------------------------------------------------------------|----------------------------------------------------------------------------------------------------|--------------------------|-----------------------------------|-----------|
| Stage Name Fred                                                                                                    | (If Any) Sex Male •                                                                                                    |                          | Date Of Birth 17  Dec  2001       |           |
| dress                                                                                                    |                                                                                                    | Con                      | tact Details                      |           |
| House Name/No. 21                                                                                                    |                                                                                                    |                          | Mobile 07966473455                |           |
| Street GREEN STREET                                                                                                    |                                                                                                    |                          | Home 01977681949                  |           |
| City/Town WETHERBY                                                                                                    |                                                                                                    |                          | Work 01977681949                  |           |
| Region/State YORKSHIRE                                                                                                    |                                                                                                    |                          | Phone Other 07966473455           |           |
| Postal Code LS22 4GF                                                                                                    |                                                                                                    |                          | Fax                               |           |
| Country UNITED KINGDOM                                                                                                    | •                                                                                                    |                          | EMail Address FredBloggs@test.com |           |
| ner Information                                                                                                    |                                                                                                    |                          |                                   |           |
| You (Or Both Of Your Parents In Case Of Minor                                                                                                    | s) Have A Driving License? 🗹 YES                                                                                                    | 5                        |                                   |           |
| itional Insurance No. N/A                                                                                                    | VAT No. N/A (If A                                                                                                    | Applicable)              |                                   |           |
| e you In Equity? 🖾 YES Equity No                                                                                                    |                                                                                                    |                          |                                   |           |
| Do you just want to audition for parts?<br>Would you accept all types of work                                                                                                    |                                                                                                    |                          |                                   |           |
| erences                                                                                                    |                                                                                                    |                          |                                   |           |
| (Adverts) I am willing to work for a reduction                                                                                                    | of fees                                                                                                    |                          |                                   |           |
| (Adverts) I wish to audition for Adverts/Comm                                                                                                    | nercials                                                                                                    |                          |                                   |           |
| I (Film and TV) I am willing to work for a reduct                                                                                                    | ion of fees                                                                                                    |                          |                                   |           |
| I (Film and TV) I wish to audition for main parts<br>(Film and TV) I would accept all types of work                                                                                                    | including parts walk-on ovtra an                                                                                                    | ad background work       |                                   |           |
| (Film and TV) I would accept an types of work (Film and TV) I would rather just do walk-on.                                                                                                    | extra and background work                                                                                                    | a backyrouna work.       |                                   |           |
| (Presenting Work) I am willing to work for a result of the second second sec                                                                                                    | eduction of fees                                                                                                    |                          |                                   |           |
| (Presenting Work) I wish to audition for Prese                                                                                                    | enting work                                                                                                    |                          |                                   |           |
|                                                                                                    |                                                                                                    |                          |                                   |           |
| (Radio Work) I am willing to work for a reduct                                                                                                    | ion of fees                                                                                                    |                          | Droforopoor the                   | 5         |
| (Radio Work) I am willing to work for a reduct     (Radio Work) I wish to audition for Radio worl     (The star) I am willing                                                                                                    | ion of fees                                                                                                    | ill in your              | Preferences the                   | n         |
| Radio Work) I am willing to work for a reduct<br>(Radio Work) I wish to audition for Radio work<br>(Theatre) I am willing to work for a reduction<br>(Theatre) I wish to audition for leading relea-                                                                                                    | ion of fees<br>k field fees                                                                                                    | ill in your              | Preferences the                   | n         |
| Radio Work) I am willing to work for a reduct<br>(Radio Work) I wish to audition for Radio worf<br>(Theatre) I am willing to work for a reduction<br>(Theatre) I wish to audition for leading roles.<br>(Theatre) I wish to audition for leading roles.                                                                                                    | ion of fees<br>k F<br>of fees<br>smaller roles and chorus.                                                                                                    | ill in your<br>lick Save | Preferences the                   | n         |
| (Radio Work) I am willing to work for a reduct     (Radio Work) I wish to audition for Radio worf     (Theatre) I am willing to work for a reduction     (Theatre) I wish to audition for leading roles     (Theatre) I wish to audition for leading roles,     (Theatre) I would rather audition for chorus                                                                                                    | ion of fees<br>k F<br>of fees<br>smaller roles and chorus.                                                                                                    | ill in your<br>lick Save | Preferences the and Next >>>      | n         |
| (Radio Work) I am willing to work for a reduct     (Radio Work) I wish to audition for Radio worf     (Theatre) I am willing to work for a reduction     (Theatre) I wish to audition for leading roles     (Theatre) I wish to audition for leading roles,     (Theatre) I would rather audition for smaller                                                                                                    | ion of fees<br>k F<br>of fees<br>smaller roles and chorus.                                                                                                    | ill in your<br>lick Save | Preferences the and Next >>>      | n         |
| (Radio Work) I am willing to work for a reduct     (Radio Work) I wish to audition for Radio worf     (Theatre) I wish to audition for leading roles     (Theatre) I wish to audition for leading roles     (Theatre) I wish to audition for leading roles,     (Theatre) I wish to audition for chrous     (Theatre) I would rather audition for smaller     (Theatre) I would rather audition for smaller     (Theatre) I would rather audition for smaller                                                                                                    | ion of fees <b>F</b><br>of fees smaller roles and chorus. <b>C</b><br>toles                                                                                                    | ill in your<br>lick Save | Preferences the and Next >>>      | n         |
| (Radio Work) I am willing to work for a reduct     (Radio Work) I wish to audition for Radio worf     (Theatre) I am willing to work for a reduction     (Theatre) I wish to audition for leading roles     (Theatre) I wish to audition for leading roles,     (Theatre) I would rather audition for smaller r     (Voice Overs) I am willing to work for a reduct     (Voice Overs) I wish to audition for Voice over                                                                                                    | ion of fees <b>F</b><br>of fees <b>C</b><br>smaller roles and chorus. <b>C</b><br>roles<br>tion of fees<br>rs                                                                                                    | ill in your<br>lick Save | Preferences the and Next >>>      | n         |
| (Radio Work) I am willing to work for a reduct (Radio Work) I wish to audition for Radio worf (Theatre) I am willing to work for a reduction (Theatre) I wish to audition for leading roles, (Theatre) I wish to audition for leading roles, (Theatre) I would rather audition for smaller (Theatre) I would rather audition for smaller (Voice Overs) I am willing to work for a reduct (Voice Overs) I wish to audition for Voice over 2 Are you available for audition at very short r                                                                                                    | ion of fees <b>F</b><br>of fees <b>C</b><br>smaller roles and chorus. <b>C</b><br>roles<br>ion of fees<br>rs<br>voltee (less than 12 hours)<br>robite (less than 12 hours)                                                                                                    | ill in your<br>lick Save | Preferences the and Next >>>      | n         |
| (Radio Work) I am willing to work for a reduct     (Radio Work) I am willing to work for a reducto     (Radio Work) I am willing to work for a reduction     (Theatre) I wish to audition for leading roles     (Theatre) I wish to audition for charding     (Theatre) I wish to audition for charding     (Theatre) I wish to audition for smaller relation for smaller     (Viceo Vers) I am willing to work for a reduct     (Viceo Vers) I wish to audition for Viceo wee     Are you available for auditions at very short     Are you available for othyt travel less than 100                                                                                                    | ion of fees <b>F</b><br>of fees <b>C</b><br>coles coles co                                                                                                    | ill in your<br>lick Save | Preferences the and Next >>>      | n         |
| Radio Work) I am willing to work for a reduct     (Radio Work) I am willing to work for a reduct     (Radio Work) I wish to audition for Radio worf     (Theatre) I wish to audition for leading roles     (Theatre) I wish to audition for leading roles     (Theatre) I would rather audition for formal     (Theatre) I would rather audition for smaller r     (Voice Overs) I am willing to work for a reduct     (Voice Overs) I am willing to work for a reduct     Zare you available for auditions at very short     Are you available for auditions than 100 n     Are you available for tarvel 100 to 500 miles for                                                                                                    | ion of fees <b>F</b><br>of fees <b>S</b><br>smaller roles and chorus. <b>C</b><br>roles<br>ion of fees<br>(s)<br>roloce (less than 12 hours)<br>notice (less than 12 hours)<br>miles for an audition                                                                                                    | ill in your<br>lick Save | Preferences the<br>and Next >>>   | n         |
| Radio Work/ I am willing to work for a reduct     Radio Work/ I am willing to work for a reducto     (Radio Work/ I wish to audition for Radio worf     (Theatre) I wish to audition for leading roles     (Theatre) I wish to audition for leading roles     (Theatre) I wish to audition for relating roles     (Theatre) I would rather audition for smaller     (Voice Overs) I am willing to work for a reduct     (Voice Overs) I am willing to work for a reduct     (Voice Overs) I am willing to work for a reduct     (Voice Overs) I am willing to work for a reduct     (Voice Overs) I am willing to work for a reduct     Are you available for auditions at very short     Are you willing to Travel 100 to 500 miles for     Are you willing to Travel 100 to 500 miles for     Are you willing to Travel 100 to 500 miles plus for an                                                                                                    | ion of fees <b>F</b><br>of fees <b>C</b><br>smaller roles and chorus. <b>C</b><br>roles<br>tion of fees<br>rs<br>obtoce (less than 12 hours)<br>.notice (less than 12 hours)<br>miles for an audition<br>an audition                                                                                                    | ill in your<br>lick Save | Preferences the and Next >>>      | n         |
| (Radio Work) I am willing to work for a reduct     (Radio Work) I am willing to work for a reducto     (Radio Work) I wish to audition for Radio worf     (Theatre) I wish to audition for leading roles     (Theatre) I wish to audition for leading roles     (Theatre) I wish to audition for leading roles     (Theatre) I would rather audition for smaller     (Voice Overs) I wish to audition for smaller     (Voice Overs) I am willing to work for a reduct     (Voice Overs) I am willing to work for a reduct     (Voice Overs) I am willing to work for a reduct     (Voice Overs) I am willing to work for a reduct     (Voice Overs) I am willing to work for a reduct     (Voice Overs) I am willing to audition for Voice over     2 Are you available for extra work at very short     Are you willing to Travel less than 100 n     Are you willing to travel 00 to 500 miles for     Are you willing to travel abroad for an auditio                                                                                                    | ion of fees <b>F</b><br>of fees <b>C</b><br>smaller roles and chorus. <b>C</b><br>roles<br>dian of fees<br>rs<br>orobice (less than 12 hours)<br>enotice (less than 12 hours)<br>miles for an audition<br>an audition<br>an audition                                                                                                    | ill in your<br>lick Save | Preferences the and Next >>>      | n         |
| Redio Work! I am willing to work for a reduct     Redio Work! I am willing to work for a reduct     Redio Work] wish to audition for Radio worf     (Theatre) I wish to audition for leading roles     (Theatre) I wish to audition for leading roles     (Theatre) I wish to audition for leading roles     (Theatre) I would rather audition for smaller     (Voice Overs) I am willing to work for a reduction     (Theatre) I would rather audition for smaller     (Voice Overs) I am willing to work for a reduct     (Voice Overs) I wish to auditions for Voice over     Z Are you available for auditoins at very short in     Z Are you available for avaltary award and the share over     Are you willing to travel 100 to 500 miles for     Z Are you willing to travel 500 miles plus for an     Are you willing to travel abroad for an audition     (voicel Attributes                                                                                                    | ion of fees <b>F</b><br>of fees <b>C</b><br>smaller roles and chorus. <b>C</b><br>coles<br>tion of fees<br>rs<br>totote (less than 12 hours)<br>netice (less than 12 hours)<br>miles for an audition<br>an audition<br>naudition                                                                                                    | ill in your<br>lick Save | Preferences the<br>and Next >>>   | n         |
| (Radio Work) I am willing to work for a reduct     (Radio Work) I wish to audition for Radio worf     (Cheatre) I wish to audition for leading roles     (Theatre) I wish to audition for leading roles     (Theatre) I wish to audition for leading roles     (Theatre) I would rather audition for chorus     (Cheatre) I would rather audition for chorus     (Cheatre) I would rather audition for wish     (Voice Overs) I wish to audition for Voice over     Zare you available for audition at very short     Are you available for audition for less shan 100     Are you willing to travel 100 to 500 miles for     Zare you willing to travel 500 miles plus for audition     Are you willing to travel abroad for an auditio     Are you willing to travel abroad for an auditio     Are you willing to travel abroad for an auditio     Are you willing to travel abroad for an auditio     for splus for the start a burge abroad for an auditio     for splus for the start a burge abroad for an audition     (Schaftributes     Complexion White                                                                                                    | ion of fees <b>F</b><br>of fees <b>C</b><br>smaller roles and chorus. <b>C</b><br>oles <b>C</b><br>tion of fees rs<br>subtce (less than 12 hours)<br>in rotice (less than 12 hours)<br>in a udition<br>an audition<br>an audition<br>(specify if other)                                                                                                    | ill in your<br>lick Save | Preferences the<br>and Next >>>   | n         |
| Radio Work/ I am willing to work for a reduct         (Radio Work/ I wish to audition for Radio worf         (Theatre) I wish to audition for Radio worf         (Theatre) I wish to audition for leading roles,         (Theatre) I wish to audition for leading roles,         (Theatre) I wish to audition for smaller roles,         (Theatre) I wish to audition for smaller roles,         (Theatre) I would rather audition for smaller roles,         (Viceo Overs) I am willing to work for a reduct         (Vice Overs) I wish to audition for Viceo werg         Are you available for auditions at very short.         Are you available for audition to Voice overg         Are you availing to travel 100 to 500 miles for an audition for Area         Are you willing to travel 500 miles for an audition for an audition for Area         Complexion (White ▼         Kare Jonglexion (White ▼         Hair [Blonde ▼                                                                                                    | ion of fees <b>F</b><br>of fees <b>C</b><br>smaller roles and chorus. <b>C</b><br>oles too of fees rs<br>soutce (less than 12 hours)<br>notice (less than 12 hours)<br>netice (less than 12 hours)<br>netice (       | ill in your<br>lick Save | Preferences the<br>and Next >>>   | n         |
| (Radio Work) I am willing to work for a reduct     (Radio Work) I am willing to work for a reduct     (Radio Work) I am willing to work for a reductio     (Theatre) I wish to audition for leading roles     (Theatre) I wish to audition for leading roles     (Theatre) I wish to audition for leading roles     (Theatre) I wish to audition for leading roles     (Theatre) I would rather audition for smaller r     (Voice Overs) I am willing to work for a reduct     (Voice Overs) I am willing to work for a reduct     Z her you available for auditions at very short     Are you available for auditions st very short     Are you willing to travel 100 to 500 miles for an     Are you willing to travel 500 miles for an     Are you willing to travel S00 miles for an     Are you willing to travel S00 miles for an     Are you willing to travel S00 miles for an     Hair Bionde     Hair Bionde     Fees Blue     Fees Blue     Fees Blue                                                                                                    | ion of fees <b>F</b><br>of fees <b>C</b><br>smaller roles and chorus. <b>C</b><br>oroles<br>ion of fees <b>C</b><br>ion of fees <b>C</b><br>is <b>C</b><br>oroloce (less than 12 hours)<br>notice (less than 12 hours)<br>nales for an audition<br>an audition<br>in audition<br>in <b>C</b><br>( <i>Specify if other</i> )<br>( <i>Specify if other</i> )                                                                                                    | ill in your<br>lick Save | Preferences the and Next >>>      | n         |
| (Radio Work) I am willing to work for a reduct     (Radio Work) I am willing to work for a reduct     (Radio Work) I am willing to work for a reduction     (Theatre) I am willing to work for a reduction     (Theatre) I wish to audition for leading roles     (Theatre) I wish to audition for leading roles     (Theatre) I would rather audition for smaller     (Woice Overs) I am willing to work for a reduct     (Voice Overs) I am willing to work for a reduct     (Voice Overs) I am willing to work for a reduct     (Voice Overs) I am willing to work for a reduct     (Voice Overs) I am willing to work for a reduct     (Voice Overs) I am willing to work for a reduct     Are you available for auditions at very short     Are you willing to Travel I00 to 500 miles for     Are you willing to travel 300 miles plus for an     Are you willing to travel abroad for an auditio     trave in the Blonde     Hair Blonde     Eyee Blue     Bluid Sim                                                                                                    | ion of fees F<br>of fees F<br>smaller roles and chorus. C<br>roles<br>tion of fees<br>rs<br>tobte (less than 12 hours)<br>notice (less than 12 hours)<br>niles for an audition<br>an audition<br>an audition<br>an audition<br>son<br>(Specify if other)<br>(Specify if other)<br>Height b                                                                                                    | ill in your<br>lick Save | Preferences the<br>and Next >>>   | n<br>cms. |
| (Radio Work) I am willing to work for a reduct     (Radio Work) I wish to audition for Radio worf     (Readio Work) I wish to audition for Radio worf     (Theatre) I mish to audition for leading roles     (Theatre) I wish to audition for leading roles     (Theatre) I wish to audition for leading roles     (Theatre) I would rather audition for smaller     (Voice Overs) I am willing to work for a reduct     (Voice Overs) I am willing to work for a reduct     (Voice Overs) I am willing to work for a reduct     (Voice Overs) I am willing to work for a reduct     (Voice Overs) I am willing to work for a reduct     Are you willing to Travel less than 100 n     Are you willing to Travel Os Too miles plus for an     Are you willing to travel 300 miles plus for an     Are you willing to travel abroad for an audito     trave I and the travel abroad for an audito     travel abroad for an audito     subtravel abroad for an audito     subtravel abroad for                                                                                                    | ion of fees <b>F</b><br>of fees <b>F</b><br>smaller roles and chorus. <b>C</b><br>roles<br>ton of fees <b>C</b><br>roles than 12 hours)<br>notice (less than 12 hours)<br>notice (less than 12 hours)<br>miles for an audition<br>an audition<br>an audition<br>an audition<br>con<br>(Specify if other)<br>(Specify if other)<br>(Specify if other)<br>Height<br>the 12                                                                                                    | ill in your<br>lick Save | Preferences the<br>and Next >>>   | n.        |
| [Radio Work] 1 am willing to work for a reduct         [Radio Work] 1 wish to audition for Radio worl         [Radio Work] 1 am willing to work for a reduction         [Cheatre] 1 wish to audition for leading roles.         [Cheatre] 1 wish to audition for leading roles.         [Cheatre] 1 wish to audition for choras         [Cheatre] 1 would rather audition for choras         [Cheatre] 1 would rather audition for choras         [Cheatre] 1 would rather audition for voice over         [Cheatre] 1 would rather audition for Voice over         [Cheatre] 1 would rather audition for Voice over         [Cheatre] 1 would rather audition for Voice over         [Cheatre] 1 would rather audition for Voice over         [Are you available for audition sat very short         [Are you willing to travel 100 to 500 miles for an audition         [Are you willing to travel 500 miles for an audition         [Are you willing to travel 500 miles for an audition         [Are you willing to travel 500 miles for an audition         [Are you willing to travel 500 miles plus for an audition         [Are you willing to travel 500 miles plus for an audition         [Are you willing to travel 500 miles plus for an audition         [Are you willing to travel 500 miles plus for an audition         [Are you willing to travel 500 miles plus for an audition         [Are you willing to travel 500 miles plus for an audition <td>ion of fees <b>F</b><br/>of fees <b>C</b><br/>smaller roles and chorus. <b>C</b><br/>coles <b>C</b><br/>tion of fees <b>C</b><br/>rs<br/>tootce (less than 12 hours) indices than 12 hours)<br/>indice (less than 12 hours) indices than 12 hours)<br/>indice (less than 12 hours) indices that 12 hours)<br/>indice (less than 12 hours)<br/>indice (less than 12 hours)<br/>indice (less</td> <td>ill in your<br/>lick Save</td> <td>Preferences the<br/>and Next &gt;&gt;&gt;</td> <td>cms.</td> | ion of fees <b>F</b><br>of fees <b>C</b><br>smaller roles and chorus. <b>C</b><br>coles <b>C</b><br>tion of fees <b>C</b><br>rs<br>tootce (less than 12 hours) indices than 12 hours)<br>indice (less than 12 hours) indices than 12 hours)<br>indice (less than 12 hours) indices that 12 hours)<br>indice (less than 12 hours)<br>indice (less than 12 hours)<br>indice (less | ill in your<br>lick Save | Preferences the<br>and Next >>>   | cms.      |
| [Radio Work] 1 am willing to work for a reduct         [Radio Work] 1 am willing to work for a reduction         [Cheatre] 1 min willing to work for a reduction         [Cheatre] 1 wish to audition for leading roles         [Cheatre] 1 wish to audition for leading roles         [Cheatre] 1 wish to audition for leading roles         [Cheatre] 1 wish to audition for leading roles         [Cheatre] 1 would rather audition for smaller r         [Voice Overs] 1 am willing to work for a reduct         [Voice Overs] 1 wish to audition for Vice over         ?Are you available for auditions at very short         ?Are you available for audition at very short         ?Are you willing to travel 500 miles plus for an         ?Are you willing to travel 500 miles plus for an audition         Yare you willing to travel 500 miles plus for an audition         Yare you willing to travel \$00 miles plus for an audition         Yare you willing to travel \$00 miles plus for an audition         Yare you willing to travel \$00 miles plus for an audition         Yare you willing to travel \$00 miles plus for an audition         Yare you willing to travel \$00 miles plus for an audition         Yare you willing to travel \$00 miles plus for an audition         Yare you willing to travel \$00 miles plus for an audition         Yare you willing to travel \$00 miles plus for an audition         Yare you willing to travel abroad                                                                                                    | ion of fees F<br>of fees F<br>smaller roles and chorus. C<br>coles<br>coles<br>ion of fees<br>rs<br>sobte (less than 12 hours)<br>indice (less than 12 hours)<br>indice (less than                                                                                                 | ill in your<br>lick Save | Preferences the<br>and Next >>>   | cms.      |

## Accents & Languages

| Accents And Languages               |                         |                                                  |        |                                                                                             |     |                                                                                            |
|-------------------------------------|-------------------------|--------------------------------------------------|--------|---------------------------------------------------------------------------------------------|-----|--------------------------------------------------------------------------------------------|
|                                     |                         |                                                  |        |                                                                                             |     | Next >>                                                                                    |
|                                     |                         |                                                  | Accent | 5                                                                                           |     |                                                                                            |
| Day To Day Accent English Yorkshire | -                       |                                                  |        |                                                                                             |     |                                                                                            |
| Other Accent                        | (Enter if it does not a | appear in the list above                         | e)     |                                                                                             |     |                                                                                            |
| Select from the list to Remove      |                         | Imitation<br>Accents Spoken<br>English Yorkshire | Of Oth | er Accents<br>Accents Not Spoken.<br>English Liverpudlian<br>Scottish<br>English Geordie-NE | (E) | Select from the list to Add                                                                |
| Select from the R                   | HS list with            |                                                  | ~~     | English Newcastle-NE<br>English Birmingham                                                  |     | If your accent imitations do not appear in the list, enter<br>it in the box provided below |
| Add selected. Wh                    | en you are              |                                                  |        | Welsh<br>Irish Standard<br>English Cockney<br>Australia North                               |     |                                                                                            |
| finished click Save                 | e FIRST then            |                                                  |        | English Southern                                                                            | -   |                                                                                            |
|                                     |                         | Delete Selected                                  |        | Add Selected                                                                                |     |                                                                                            |
| Next>>                              |                         |                                                  |        |                                                                                             |     |                                                                                            |

| Languages                      |                  |    |                                                                                                    |                                                                                                    |
|--------------------------------|------------------|----|----------------------------------------------------------------------------------------------------|----------------------------------------------------------------------------------------------------|
| Select from the list to Remove | Languages Spoken | << | Languages Not Spoken.<br>English - United States<br>English - Canada<br>English - Australian<br>French<br>Spanish<br>Portuguese<br>Russian<br>German<br>Polish<br>Swahili | Select from the list to Add<br>If the languages you speak do not appear in the list,<br>enter it in the box provided below |
|                                | Delete Selected  |    | Add Selected                                                                                                    |                                                                                                    |

# **Profile Skills**

| Change My Profile - Skills           |                                                                                                    |                      |  |
|--------------------------------------|----------------------------------------------------------------------------------------------------|----------------------|--|
| 1.Select Skill Type<br>2.Skill Level | Skill Type Football   Skill Level School boy                                                                       |                      |  |
| 3.School                             | Institute/Training School         (1)           From 01 •         Sep •         2006 •         To 00 •         (1) | (If Any)<br>(If Any) |  |
| 4.Dates                              | New Save Save & Next >>> Cancel Nex                                                                                | ext >>               |  |
| 5.Then Click Save                    |                                                                                                    | Delete Selected      |  |
| Skill Type Skill Level               | Institute                                                                                                    | From To              |  |

| Change My Profile - Skills                                                                                                    |             |    |
|----------------------------------------------------------------------------------------------------|-------------|----|
| If you have done it<br>correctly it should now skill Type A Skill<br>show as a line entry. Add From 00 • • 0000 • To 00 • • 0000 • (If Any)<br>as many as you wish and New Save & Next >>> Cancel Next >><br>then click Save & Next>>> |             |    |
| Skill Type Skill Level Institute                                                                                                    | From        | To |
| Football School boy Primary School                                                                                                    | 01 Sep 2006 |    |

# Work/Parts

| Ch | ange My Profile - Work/Pa                            | arts                                                         |                                                       |                     | 1.Work Type                   |                         |
|----|------------------------------------------------------|--------------------------------------------------------------|-------------------------------------------------------|---------------------|-------------------------------|-------------------------|
|    | Work Type<br>Project<br>Part/Description<br>Director | Commercials  Month ICELAND Boy with sausage roll Mike Hodges | Jun  Vear 2007 Vane of the Ser                        | ies/Play/Film etc.) | 2.Project<br>3.Part           |                         |
|    | Company                                              | Sid Sausage Productions Ltd                                  | (Production / Film / TV Company<br>Save Save & Next > | >> Cancel N         | 4.Director<br>ext>> 5.Company |                         |
|    | Project                                              | Part                                                         |                                                       | Comp                | 6.Then Click Save             | Delete Selected<br>Date |

| Cha | nge My Profile - Work/Pa                                        | rts                                                                                                    |             |                            |                                                                                                    | •.              |
|-----|-----------------------------------------------------------------|----------------------------------------------------------------------------------------------------|-------------|----------------------------|----------------------------------------------------------------------------------------------------|-----------------|
| r   |                                                                 |                                                                                                    |             |                            | If you have dor                                                                                              | ne it           |
|     | Work Type<br>Project<br>Part/Description<br>Director<br>Company | Work Type Commercials  Month  Year 0000  Project (Name of the Series/Play/Film etc.) rt/Description Director Company (Production / Film / TV Company) New Save Save & Next >>> Cancel Next >> |             | /Film etc.) Cancel Next >> | correctly it should now<br>show as a line entry. Add<br>as many as you wish and<br>then click Save & Next>>> |                 |
|     |                                                                 |                                                                                                    |             |                            |                                                                                                    | Delete Selected |
|     | Project                                                         | Part                                                                                                    |             | Company                    | Director                                                                                                    | Date            |
|     |                                                                 |                                                                                                    | Commercials |                            |                                                                                                    |                 |
|     | ICELAND                                                         | Boy with sausage ro                                                                                                    |             | Sid Sausage Produ          | ctions Ltd Mike Hodges                                                                                       | Jun 2007        |

# **Acting Courses**

| Change My Profi | le - Acting Courses                                                                                                    | 1.Acting Course                                     |             |
|-----------------|----------------------------------------------------------------------------------------------------|-----------------------------------------------------|-------------|
|                 | Acting Course Workshops Various<br>Course From 01 • Mar • 2008 • To 00 • • 0000 •<br>Acting School NFD - Northern Film and Drama •<br>! Specify if your school does not appear in the<br>list above<br>Net Save Save & Next >>> Cancel Next >> | 2.Dates<br>3.School<br>4.Other<br>5.Then Click Save | te Selected |
| Course          | Acting School                                                                                                    | From To                                             |             |
|                 |                                                                                                    |                                                     |             |

| Char | ge My Profile - Acting Courses                                                                                             | lf yc                                                                  | ou have done                                                        | it                                       |
|------|----------------------------------------------------------------------------------------------------|------------------------------------------------------------------------|---------------------------------------------------------------------|------------------------------------------|
|      | Acting Course<br>Course From 00 v<br>Acting School Select<br>! Specify if your school does not appear in the<br>list above | COrr<br>show<br>show<br>as n<br>then<br>Save & Next >>> Cancel Next >> | ectly it shoul<br>w as a line en<br>nany as you v<br>n click Save & | d now<br>try. Add<br>vish and<br>Next>>> |
|      |                                                                                                    |                                                                        | D                                                                   | elete Selected                           |
|      | Course<br>Workshops Various                                                                                                | NFD - Northern Film a rama                                             | 01 Mar 2008                                                         |                                          |
|      |                                                                                                    |                                                                        |                                                                     |                                          |

# Self Description

| Ch | ange My Profile - Self Description |                                                                                                    |  |
|----|------------------------------------|----------------------------------------------------------------------------------------------------|--|
|    |                                    |                                                                                                    |  |
|    | Hobbies\Interests :                |                                                                                                    |  |
|    |                                    | Football, Cars                                                                                                    |  |
|    | Self-Description :                 |                                                                                                    |  |
|    |                                    | Very bright intelligent happy individual who is full of beans. Works extremely<br>well on set and has been complimented many times by Directors and film crews<br>on his professionalism at such a young age. |  |
|    |                                    | Save & Next >>> Save Cancel Next >>                                                                                                    |  |
|    |                                    |                                                                                                    |  |

Fill in the sections and then click Save & Next >>>

# Photographs

#### Change My Profile - Photographs

There is no charge for your first photo and you may upload upto 4 more photograph(s) also at no charge. Please note only one photo will ever be displayed in your CV at any one time unless you Upgrade.

If you Upgrade to "PREMIUM" you can

- · Allow viewing of ALL your uploaded photo's from your CV
- Show large full screen HIGH res photos.
   Please click here!! To find out more information and all the extra benefits you can get.

Having difficulty uploading photo's?

- Take a look at Uploading Pictures and Changing Pictures for help.
- We also provide additional services to Scan, Re-touch and Upload your photos for you.

Please click here!! to find out more.

Depending on your connection speed, Photographs may take a few minutes to load so please be patient.

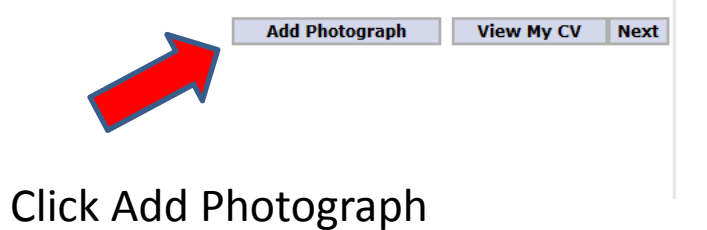

# Photographs

#### Click the browse button and find the picture you want on your PC. Make sure it is in the JPEG format and approx 500KB or less in size. Once you are happy click the Send File button. This may take some time depending on your connection so please be patient

**Change My Profile - Upload Photographs** 

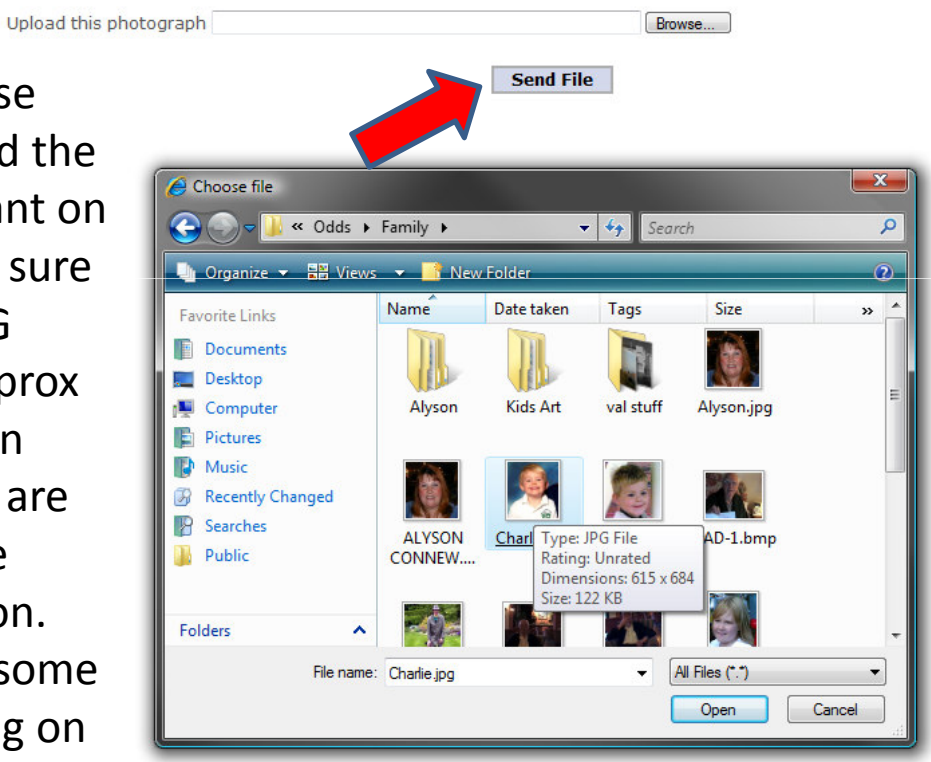

# Photographs

#### Change My Profile - Photographs

There is no charge for your first photo and you may upload upto 3 more photograph(s) also at no charge. Please note only one photo will ever be displayed in your CV at any one time unless you Upgrade.

If you Upgrade to "PREMIUM" you can

- Allow viewing of ALL your uploaded photo's from your CV
- Show large full screen HIGH res photos. *Please click here!!* To find out more information and all the extra benefits you can get.

Having **difficulty** uploading photo's?

Take a look at Uploading Pictures and Changing Pictures for help.

• We also provide additional services to Scan, Re-touch and Upload your photos for you. Please click here!! to find out more.

Depending on your connection speed, Photographs may take a few minutes to load so please be patient.

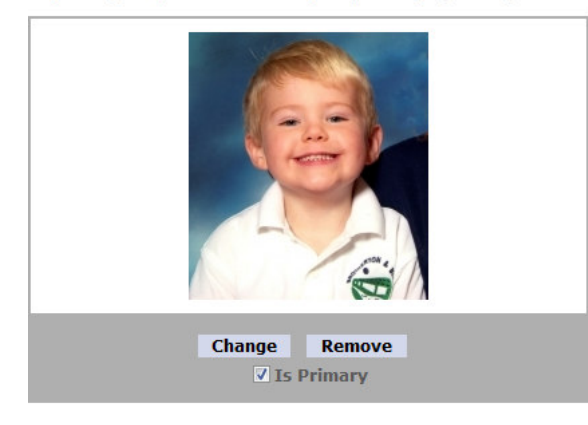

If you have done things correctly the picture will appear. You can add up to 4 pictures by clicking the Add another Photograph button but only one will show at any time. When you have finished Click View My CV.

Add Another Photograph

View My CV Next

# Online CV

| Unic                                                                                                    |                                                                                                    |                                                                                                    |                                         |                                                               |                                                  |
|----------------------------------------------------------------------------------------------------|----------------------------------------------------------------------------------------------------|----------------------------------------------------------------------------------------------------|-----------------------------------------|---------------------------------------------------------------|--------------------------------------------------|
|                                                                                                    |                                                                                                    |                                                                                                    |                                         | Edit Profile                                                  | Add\Edit AV Files                                |
|                                                                                                    |                                                                                                    | Code : FR01121543<br>Stage Name : Fred<br>Sex : Male 6yrs Da                                                                                                    | te Of Birth : 17 Dec 2001               |                                                               |                                                  |
| <b>Ingrade</b> now to                                                                                                    | see all your photos                                                                                                    | Height :<br>Build:<br>Complexion:<br>Hair:<br>Eyes:                                                                                                    | Slim M<br>White C<br>Blonde S<br>Blue C | ress Size:<br>Vaist:<br>hest:<br>hoe:<br>ollar:<br>nside Leg: | (cms)<br>(cms)<br>12                             |
| Accent(Day-To-<br>Accent Imitation<br>anguages : Eng                                                                                                    | Day) :<br>Is : English Yorkshire<br>Ilish - England                                                                                                    | Finished C                                                                                                    | V that you ha                           | ve just                                                       | created                                          |
| <b>Course</b><br>Vorkshops Vario                                                                                                    | us                                                                                                    | Acting School<br>NFD - Northern Film and Dram                                                                                                    | а                                       | From<br>01 Mar 2008                                           | То                                               |
| Designet                                                                                                    |                                                                                                    | Dave                                                                                                    | Company                                 | Director                                                      | Data                                             |
| Fioject                                                                                                    |                                                                                                    | Fait                                                                                                    |                                         | Mike Hodges                                                   | Jun 2007                                         |
| Commercials<br>ICELAND                                                                                                    |                                                                                                    | Boy with sausage roll                                                                                                    | Sid Sausage Productions Ltd             | Mike Houges                                                   | Jun 2007                                         |
| Commercials<br>ICELAND                                                                                                    | Skill                                                                                                    | Boy with sausage roll Institute                                                                                                    | Sid Sausage Productions Ltd             | From                                                          | To                                               |
| Commercials<br>ICELAND<br>Skill Type                                                                                                    | <b>Skill</b><br>School boy                                                                                                    | Boy with sausage roll Institute Primary School                                                                                                    | Sid Sausage Productions Ltd             | From<br>01 Sep 2006                                           | To                                               |
| Commercials<br>ICELAND<br>ootball<br>Iobbies : Footba<br>Self-Description<br>Very bright intell<br>Ige.                                                                                                    | Skill<br>School boy<br>all, Cars<br>:<br>igent happy individual who is full                                                                                                    | Boy with sausage roll Institute Primary Schoo                                                                                                    | mplimented many times by Directors an   | From<br>01 Sep 2006                                           | To                                               |
| Commercials<br>ICELAND<br>Skill Type<br>Football<br>Hobbies : Footbal<br>Self-Description<br>Very bright intell<br>age.<br>Preferences<br>Want to audition<br>(Adverts) I arm wi<br>(Adverts) I arm wi<br>(Adverts) I arm wi<br>(Adverts) I wish tt<br>(Film and TV) I wi<br>(Film and TV) I wi                      | Skill<br>School boy<br>all, Cars<br>):<br>ligent happy individual who is full<br>for parts.<br>lling to work for a reduction of fee<br>to audition for Adverts/Commercia<br>n willing to work for a reduction of<br>ish to audition for main parts<br>ould accept all types of work inclu<br>ould rather just do walk-on, extra                                           | Boy with sausage roll  Institute Primary Schoo  of beans. Works extremely well on set and has been co  s Is Is fees ding parts, walk-on, extra and background work. and background work. | sid Sausage Productions Ltd             | From<br>01 Sep 2006                                           | No<br>No<br>Yes<br>Yes<br>Yes<br>Yes             |
| Commercials<br>ICELAND<br>Skill Type<br>Football<br>Hobbies : Footbal<br>Self-Description<br>Very bright intell<br>age.<br>Preferences<br>Want to audition<br>(Adverts) I am win<br>(Adverts) I wish t<br>(Film and TV) I wi<br>(Film and TV) I wi<br>(Film and TV) I wi<br>(Film and TV) I wi<br>(Film and TV) I wi | Skill<br>School boy<br>all, Cars<br>1:<br>iigent happy individual who is full<br>for parts.<br>Illing to work for a reduction of feet<br>or audition for Adverts/Commercia<br>n willing to work for a reduction or<br>ish to audition for main parts<br>ould accept all types of work indlu<br>ould rather just do walk-on, extra<br>c) I am willing to work for a reduct | Boy with sausage roll  Institute Primary Schoo of beans. Works extremely well on set and has been co s Is Is Is Is Is Is Is Is Is Is Is Is I                                             | sid Sausage Productions Ltd             | From<br>01 Sep 2006                                           | No<br>No<br>Yes<br>Yes<br>Yes<br>Yes<br>No<br>No |

# Login to the Agency

| Login - Windows Internet Explorer                            |                                                                                                    |  |  |  |
|--------------------------------------------------------------|----------------------------------------------------------------------------------------------------|--|--|--|
| File Edit View Favorites Tools Help                          |                                                                                                    |  |  |  |
| You can either use the Sign-in button at                     |                                                                                                    |  |  |  |
| www.film-tv-agency.com                                       | Member Login       I am an Actor \ Actress <ul> <li>(Select)</li> <li>User Name fbloggs</li> <li> </li></ul> |  |  |  |
| or go to<br><u>www.film-tv-agency.com/nfd/Login.php</u>      | Password                                                                                                    |  |  |  |
| Fill in your details and click Login.                        | Find An Actor Using tor Code                                                                                 |  |  |  |
| If you forget your password then use the Click here for help |                                                                                                    |  |  |  |

### Home Page

|                                                                                                    | ilm And Television Agency - Windows Internet Explorer                                                                                                    |                                        |                                                |                                          |                                                   |                                |                   |
|----------------------------------------------------------------------------------------------------|----------------------------------------------------------------------------------------------------|----------------------------------------|------------------------------------------------|------------------------------------------|---------------------------------------------------|--------------------------------|-------------------|
|                                                                                                    | 💭 🗢 🙋 http://www.film-tv-agency.com/nfd/Main.php                                                                                                    |                                        |                                                |                                          |                                                   | ✓ <sup>4</sup> 7               | Live Search       |
| Image: State Language: State Language: State La                                                  | Edit View Favorites Tools Help                                                                                                    |                                        |                                                |                                          |                                                   |                                |                   |
| Profile       Last Profile         with Profile       Last Profile       Last Profile<                                                                                                    | 😵 🔗 Film And Television Agency                                                                                                    |                                        |                                                |                                          |                                                   | <u>ن</u>                       | 🝷 🔝 🝷 🖶 🝷 🔂 Page  |
|                                                                                                    |                                                                                                    | Profile                                |                                                |                                          |                                                   |                                |                   |
| <pre>kinking building building</pre>             |                                                                                                    |                                        |                                                |                                          |                                                   |                                |                   |
| Winderson       Image: Single Single Si                                                           | and the second second sec                                                                                                    |                                        |                                                |                                          |                                                   | Edit Profi                     | le Add\Edit AV F  |
| with yr Drifting with yr Drifting with yr D                                                  | Film and TV                                                                                                    |                                        |                                                |                                          |                                                   |                                |                   |
| windy Fording       upweel bestweel of the set of the set o                                                           |                                                                                                    |                                        |                                                | Code - FR0112                            | 1540                                              |                                |                   |
| wity profile<br>workspace<br>with profile<br>workspace<br>by statem<br>in a definition.       Image: Since Control the size of With size of Since Size:<br>Since Control to Size all your photos       Image: Size Size:<br>Since Control to Size all your photos         Image: Size Size Size Size Size Size Size Size                                                                                                    | the search of the search of th |                                        |                                                | Stage Name :                             | Fred                                              |                                |                   |
| with y prolification of parts. Konversion of parts. Konversion of parts.                   |                                                                                                    |                                        | Mach                                           | Sex : Male                               | 6yrs Date Of Birth: 17 Dec 2001                   |                                |                   |
| single Arrolle workspice over to see all your plotts with Versense over the provide now to see all your plotts with Versense over the see all your plotts with Versense over the provide now to see all your plotts with Versense over the provide now to see all your plotts with Versense over the provide now                     | iew My Profile                                                                                                    |                                        |                                                |                                          |                                                   |                                |                   |
| WorkSpece<br>pp: Paskwork       Lunn:       Lunn:       Lun                                                                                                    | hange My Profile                                                                                                    |                                        |                                                | Height :                                 |                                                   | Dress Size:                    | (                 |
| Single Parken of the second of the second                      | lyWorkSpace                                                                                                    |                                        |                                                | Build:                                   | Slim                                              | Waist:                         | (cms)             |
| Descriptions       Even:       Even:       Collar:         Indigitable Services       Indigitable Services                                                                                                    | hange Password                                                                                                    |                                        |                                                | Hair:                                    | Blonde                                            | Shoe:                          | 12                |
| Inside       Inside                                                                                                    | lelp - Auditions                                                                                                    |                                        |                                                | Eyes:                                    | Blue                                              | Collar:                        |                   |
| Immoge       Logesde now to see all your photos         Hard       Accent Timitations : English Yorkshire         Laguess : English Yorkshire       Laguess : English Yorkshire         Laguess : English Yorkshire       NED - Northern Film and Drama       O1 Mar 2008         Vorkshops Various       NED - Northern Film and Drama       O1 Mar 2008         Project       Port       Company       Director         Vorkshops Various       NED - Northern Film and Drama       O1 Mar 2008         Project       Port       Company       Director         Skill Type       Skill       Boy with sausage roll       Sid Sausage Productions Ltd       Mike Hodges       Jun 2007         Skill Type       Skill       Port       Company       Director       Date         Hobbies : Football       School boy       Promar School       Prom       To         Hobbies : Football       School boy       Promar School       Prom       School boy       Promeronse         Variation and thing to work for a reduction of fees       Kddverts] Twing thing thord/Aretts/Commercials       No       No         Kddverts] Twing to work for a reduction of fees       Yes       Yes       Yes       Yes         (Film and Yr) 1 work for a reduction of fees       No       No       No                                                                                                    | dditional Services                                                                                                    |                                        |                                                |                                          |                                                   | Inside Leg:                    |                   |
| der 163 werden<br>gent       Accent (Day-To-Day) :<br>Accent Indiations : English / England       rom       I         Imbed to the project       Acting School       From       To         Workshops Vanius       NPD- Norther Film and Orama       0.1 Mar 2008       Date         Project       Part       Company       Director       Date         Commercials       Boy with sausage roll       Sid Sausage Productions Ltd       Mike Hodges       Jun 2007         Skill Type       Skill       Boy with sausage roll       Sid Sausage Productions Ltd       Mike Hodges       Jun 2007         Skill Stope Skill       School boy       Ipriany School       Oil Sep 2006       Project         Robbies : Football       School boy       Ipriany School       Oil Sep 2006       Project         Company       Oil Sep 2006       Project       Project       Project       Project       Project       Project       Projector       Projector                                                                                                    | anng<br>arms & Conditions                                                                                                    | Upgrade now to                         | see all your photos                            |                                          |                                                   |                                |                   |
| Accent United in a constitue is night in Vorkshire is night vorkshire is night vork for a reduction of fees (Adverts) 1 an willing to vork for a reduction of fees (Fin and TV) 1 wis to auddion for nain parts (Fin and TV) 1 work to are and background vork. (Fin and TV) 1 work to are duction of fees (Fin and TV) 1 work to are duction of fees (Fin and TV) 1 work to auddion for for present work is 1 walkson, extra and background vork. (Fin and TV) 1 work to are duction of fees (Fin and TV) 1 work to are duction of fees (Fin and TV) 1 work to are duction of fees (Fin and TV) 1 work to are duction of fees (Fin and TV) 1 work to are duction of fees (Fin and TV) 1 work to are duction of fees (Fin and TV) 1 work to auddion for for present work is 1 with to auddion for for present work is 1 with to auddion for for present work is 1 with to auddion for for present work is 1 with to auddion for for present work is 1 with to auddion for for present work is 1 with to auddion for fo                   | Inder 16's                                                                                                    |                                        |                                                |                                          |                                                   |                                |                   |
| Accent mittations: English Yorkshire<br>Languages: English - England<br>Course in English - England<br>Course in English - England<br>Course in English - England<br>Project Part Company Director Date<br>Commercials<br>Commercials<br>Course is a status of the english - England<br>Skill Type Skill or Part School School Sc | ontact                                                                                                    | Accent(Day-To-                         | Day):                                          |                                          |                                                   |                                |                   |
| Caning Same 2: English - English - Engl                                    | ogout                                                                                                    | Accent Imitation                       | s : English Yorkshire                          |                                          |                                                   |                                |                   |
| Course       Acting School       From       To         Workshops Various       NFD - Northern Film and Drama       0.1 Mar 2008       0.1 Mar 2008         Project       Part       Company       Director       Date         Commercials       ICELAND       Boy with sausage roll       Sid Sausage Productions Ltd       Mike Hodges       Jau 2007         Skill Type       Skill       School boy       Primary School       0.1 Sep 2006       To         Hobbies : Football, Cars       School boy       Primary School       0.1 Sep 2006       To         Hobbies : Football, Cars       School boy       Primary School       0.1 Sep 2006       To         Wart to audition for parts:       Very bright intelligent happy individual who is full of beans. Works extremely well on set and has been complimented many times by Directors and film crews on his professionalism at such a young age.       No         Preferences       Very bright intelligent happy individual who is full of beans. Works extremely well on set and has been complimented many times by Directors and film crews on his professionalism at such a young age.       No         Preferences       Very bright intelligent happy individual who is full of beans, extra and background work.       Yes         (Film and TV) I an willing to work for a reduction of fees       Yes       Yes         (Film and TV) I would accept all typpes of work including pa                                                                                                    |                                                                                                    | Languages : Eng                        | lish - England                                 |                                          |                                                   |                                |                   |
| Workshops Various       NFD - Northern Film and Drama       01 Mar 2008         Project       Part       Company       Director       Date         Commercials       Boy with sausage roll       Sid Sausage Productions Ltd       Mike Hodges       Jun 2007         Self Type       Skill       School boy       Primary School       OI Sep 2006       To         Hobbies : Football, Cars       School boy       Primary School       OI Sep 2006       To         Self-Description :       Very bright intelligent happy individual who is full of beans. Works extremely well on set and has been complimented many times by Directors and film crews on his professionalism at such a young ace.       No         Preferences       Wart to audition for adverts/Commercials       Yes       Yes         (film and Tr)1 in with to audition for adverts/Commercials       Yes       Yes       Yes         (Film and Tr)1 would accept all types of work including parts, walk-on, extra and background work.       Yes       Yes       Yes         (Film and Tr)1 would accept all types of work including parts, walk-on, extra and background work.       Yes       Yes       Yes         (Presention Work)1 an willing to work for a reduction of fees       Yes       Yes       Yes         (Film and Tr)1 would accept all types of work including parts, walk-on, extra and background work.       Yes       Yes <th></th> <th>Course</th> <th></th> <th>Acting School</th> <th></th> <th>From</th> <th>То</th>                                                                                                    |                                                                                                    | Course                                 |                                                | Acting School                            |                                                   | From                           | То                |
| Project       Part       Company       Director         Commercials       Boy with sausage roll       Sid Sausage Productions Ltd       Mike Hodges       Jun 2007         Skill Type       Skill       Institute       From       To         Football       School boy       Primary School       01 Sep 2006       To         Hobbies : Football, Cars       Self-Description :       Self-Description :       Self-Description :       No         Very brigh intelligent happy individual who is full of beans. Works extremely well on set and has been complimented many times by Directors and film crews on his professionalism at such a young age.       No         Address J I am willing to work for a reduction of fees       No       No         (Adverts) I am willing to work for a reduction of fees       No       No         (Film and Ty) I aw uilling to work for a reduction of fees       Yes       Yes         (Film and Ty) I aw willing to work for a reduction of fees       Yes       Yes         (Film and Ty) I aw willing to work for a reduction of fees       Yes       Yes         (Presenting Work) I am willing to work for a reduction of fees       No         (Presenting Work) I am willing to work for a reduction of fees       No         (Film and Ty) I would accept all types of work including parts, walk-on, extra and background work.       Yes                                                                                                    |                                                                                                    | Workshops Vario                        | us                                             | NFD - Northern Film                      | and Drama                                         | 01 Mar 2008                    |                   |
| Commercials<br>ICELAND       Boy with sausage roll       Sid Sausage Productions Ltd       Mike Hodges       Jun 2007         Skill Type       Skill       Ischool boy       Primary School       01 Sep 2006       To         Proball       School boy       Primary School       01 Sep 2006       To         Hobbies : Football, Cars       Self-Description :       Very bright intelligent happy individual who is full of beans. Works extremely well on set and has been complimented many times by Directors and film crews on his professionalism at such a young age.         Preferences       Want to audition for parts.       No         (Adverts) I am willing to work for a reduction of fees       No       No         (Film and TV) 1 mould accept all types of work induding parts, walk-on, extra and background work.       Yes       Yes         (Film and TV) 1 am willing to work for a reduction of fees       Yes       Yes         (Film and TV) 1 am willing to work for a reduction of fees       Yes         (Film and TV) 1 am willing to work for a reduction of fees       Yes         (Presenting Work) 1 am willing to work for a reduction of fees       No         (Presenting Work) 1 am willing to work for a reduction of fees       No         (Film and TV) 1 mould accept all types of work induding parts, walk-on, extra and background work.       Yes         (Film and TV) 1 would accept all types of work for a reductin of fees </td <td></td> <td>Project</td> <td></td> <td>Part</td> <td>Company</td> <td>Director</td> <td>Date</td>                                                                                                    |                                                                                                    | Project                                |                                                | Part                                     | Company                                           | Director                       | Date              |
| International     Boty with readusage roll     Boty with readusage roll     Boty addressing Productions Edd     Mine Hodges     Juli 2007       Skill Type     Skill     Institute     From     To       Football     School boy     Primary School     01 Sep 2006       Hobbies : Football, Cars     Self-Description :     Very bright intelligent happy individual who is full of beans. Works extremely well on set and has been complimented many times by Directors and film crews on his professionalism at such a young age.       Preferences     Want to audition for parts.     No       (Adverts) I am willing to work for a reduction of fees     No       (Film and TV) I wish to audition for main parts     Yes       (Film and TV) I wish to audition of fees     Yes       (Film and TV) I wish to audition of fees     Yes       (Film and TV) I wish to audition of fees     Yes       (Presenting Work) I am willing to work for a reduction of fees     Yes       (Presenting Work) I am willing to work for a reduction of fees     No       (Presenting Work) I am willing to work for a reduction of fees     No       (Presenting Work) I am willing to work for a reduction of fees     No       (Presenting Work) I am willing to work for a reduction of fees     No       (Presenting Work) I am willing to work for a reduction of fees     No       (Presenting Work) I am willing to work for a reduction of fees     No                                                                                                    |                                                                                                    | Commercials                            |                                                | Boy with gaugage roll                    | Cid Courses Productions I                         | td Mike Lladaoa                | Jup 2007          |
| Skill ype       Skill       Institute       From       To         Pootball       School boy       Primary School       01 Sep 2006          Hobbies : Football, Cars       Self-Description :       Self-Description :           Very bright intelligent happy individual who is full of beans. Works extremely well on set and has been complimented many times by Directors and film crews on his professionalism at such a young age.       Preferences         Want to audition for parts.        No       No         (Adverts) I am willing to work for a reduction of fees        No         (Film and TV) I will aduition for Adverts/Commercials        Yes         (Film and TV) I will do audition for main parts       Yes       Yes         (Film and TV) I would rather just do walk-on, extra and background work.       Yes       Yes         (Presenting Work) I am willing to work for a reduction of fees       No       Yes         (Presenting Work) I wills to audition for Presenting work       Yes       Yes         (Presenting Work) I willing to work for a reduction of fees       No         (Presenting Work) I willing to work for a reduction of fees       No         (Presenting Work) I willing to work for a reduction of fees       No         (Presenting Work) I willing to work for a reduction of fees       No <tr< td=""><td></td><td>ICELAND</td><td></td><td>Boy with sausage roll</td><td>Sid Sausage Productions L</td><td>ta Mike Houges</td><td>Jun 2007</td></tr<>                                                                                                    |                                                                                                    | ICELAND                                |                                                | Boy with sausage roll                    | Sid Sausage Productions L                         | ta Mike Houges                 | Jun 2007          |
| Protocol       Primary Survey       Ot Sep 2000         Hobbies: Football, Cars         Self-Description:         Very bright intelligent happy individual who is full of beans. Works extremely well on set and has been complimented many times by Directors and film crews on his professionalism at such a young age.         Preferences         Want to audition for parts.         (Adverts) I am willing to work for a reduction of fees         (Film and TV) I an willing to work for a reduction of fees         (Film and TV) I would accept all types of work including parts, walk-on, extra and background work.         (Film and TV) I would rather just do walk-on, extra and background work.         (Presenting Work) I aw willing to work for a reduction of fees         (Presenting Work) I aw willing to work for a reduction of fees         (Presenting Work) I aw willing to work for a reduction of fees         (Presenting Work) I aw willing to work for a reduction of fees         (Presenting Work) I aw willing to work for a reduction of fees         (Presenting Work) I aw willing to work for a reduction of fees         (Presenting Work) I aw willing to work for a reduction of fees         (Presenting Work) I aw willing to work for a reduction of fees         (Presenting Work) I aw willing to work for a reduction of fees         (Presenting Work) I aw willing to work for a reduction of fees         (Preding Mork) I aw willing to work for a reducting a force                                                                                                    |                                                                                                    | Skill Type                             | Skill<br>School box                            | Ins                                      | stitute                                           | From<br>01 Sep 2006            | То                |
| Hobbies : Football, Cars         Self-Description :         Very bright intelligent happy individual who is full of beans. Works extremely well on set and has been complimented many times by Directors and film crews on his professionalism at such a young age.         Preferences         Want to audition for parts.         (Adverts) I am willing to work for a reduction of fees       No         (Film and TV) I aw ulditon for Adverts/Commercials       No         (Film and TV) I would accept all types of work including parts, walk-on, extra and background work.       Yes         (Film and TV) I would accept all types of work including parts.       Yes         (Presenting Work) I am willing to work for a reduction of fees       No         (Presenting Work) I aw uilling to work for a reduction of fees       Yes         (Film and TV) I would accept all types of work including parts, walk-on, extra and background work.       Yes         (Presenting Work) I aw willing to work for a reduction of fees       No         (Presenting Work) I aw willing to work for a reduction of fees       No         (Presenting Work) I aw willing to work for a reduction of fees       No         (Presenting Work) I aw willing to work for a reduction of fees       No         (Presenting Work) I aw willing to work for a reduction of fees       No         (Presenting Work) I aw willing to work for a reduction of fees       No         (Presen                                                                                                    |                                                                                                    | rootbui                                | School Boy                                     |                                          | indi y School                                     | 01 Scp 2000                    |                   |
| Self-Description :         Very bright intelligent happy individual who is full of beans. Works extremely well on set and has been complimented many times by Directors and film crews on his professionalism at such a young age.         Preferences         Want to audition for parts.         (Adverts) I am willing to work for a reduction of fees       No         (Adverts) I am willing to work for a reduction of fees       No         (Film and TV) I am willing to work for a reduction of fees       Yes         (Film and TV) I wish to audition for main parts       Yes         (Film and TV) I would accept all types of work including parts, walk-on, extra and background work.       Yes         (Presenting Work) I am willing to work for a reduction of fees       No         (Presenting Work) I am willing to work for a reduction of fees       No         (Presenting Work) I am willing to work for a reduction of fees       No         (Presenting Work) I am willing to work for a reduction of fees       No         (Presenting Work) I am willing to work for a reduction of fees       No         (Presenting Work) I am willing to work for a reduction of fees       No         (Presenting Work) I am willing to work for a reduction of fees       No         (Presenting Work) I am willing to work for a reduction of fees       No         (Presenting Work) I am willing to work for a reduction of fees       No         (Prea                                                                                                    |                                                                                                    | Hobbies : Footba                       | all, Cars                                      |                                          |                                                   |                                |                   |
| Very bright intelligent happy individual who is full of beans. Works extremely well on set and has been complimented many times by Directors and film crews on his professionalism at such a young age.         Preferences       Want to audition for parts.         (Adverts) I am willing to work for a reduction of fees       No         (Adverts) I am willing to work for a reduction of fees       No         (Film and TV) I am willing to work for a reduction of fees       Yes         (Film and TV) I would accept all types of work including parts, walk-on, extra and background work.       Yes         (Film and TV) I would accept all types of work including parts, walk-on, extra and background work.       Yes         (Presenting Work) I am willing to work for a reduction of fees       No         (Presenting Work) I aw willing to work for a reduction of fees       No         (Presenting Work) I am willing to work for a reduction of fees       No         (Presenting Work) I am willing to work for a reduction of fees       No         (Presenting Work) I am willing to work for a reduction of fees       No         (Presenting Work) I am willing to work for a reduction of fees       No         (Presenting Work) I am willing to work for a reduction of fees       No         (Presenting Work) I am willing to work for a reduction of fees       No         (Presenting Work) I am willing to work for a reduction of fees       No         (Presenting Work) I am wi                                                                                                    |                                                                                                    | Self-Description                       | :                                              |                                          |                                                   |                                |                   |
| Preferences         Want to audition for parts.         (Adverts) I an willing to work for a reduction of fees       No         (Adverts) I wish to audition for Adverts/Commercials       No         (Film and TV) I am willing to work for a reduction of fees       Yes         (Film and TV) I would accept all types of work including parts, walk-on, extra and background work.       Yes         (Film and TV) I would accept all types of work including parts, walk-on, extra and background work.       Yes         (Film and TV) I would accept all types of work including parts, walk-on, extra and background work.       Yes         (Presenting Work) I am willing to work for a reduction of fees       No         (Presenting Work) I am willing to work for a reduction of fees       No         (Presenting Work) I am willing to work for a reduction of fees       No         (Presenting Work) I am willing to work for a reduction of fees       No         (Presenting Work) I am willing to work for a reduction of fees       No         (Presenting Work) I am willing to work for a reduction of fees       No         (Presenting Work) I am willing to work for a reduction of fees       No         (Presenting Work) I am willing to work for a reduction of fees       No         (Presenting Work) I am willing to work for a reduction of fees       No         (Presenting Work) I am willing to work for a reduction of fees       No                                                                                                    |                                                                                                    | Very bright intel                      | igent happy individual who is full of beans. ) | Vorks extremely well on set and has been | complimented many times by Directors and film cre | ws on his professionalism at s | such a young age. |
| Want to audition for parts.       No         (Adverts) I univiliant to audition for Adverts/Commercials       No         (Adverts) I vinit to audition for Adverts/Commercials       No         (Film and TV) I am willing to work for a reduction of fees       Yes         (Film and TV) I would accept all types of work including parts, walk-on, extra and background work.       Yes         (Film and TV) I would accept all types of work including parts, walk-on, extra and background work.       Yes         (Film and TV) I would accept all types of work including parts, walk-on, extra and background work.       Yes         (Film and TV) I would accept all types of work including parts, walk-on, extra and background work.       Yes         (Film and TV) I would accept all types of work in a reduction of fees       No         (Presenting Work) I am willing to work for a reduction of fees       No         (Presenting Work) I am willing to work for a reduction of fees       No         (Presenting Work) I am willing to work for a reduction of fees       No         (Presenting Work) I am willing to work for a reduction of fees       No         (Presenting Work) I am willing to work for a reduction of fees       No         (Presenting Work) I am willing to work for a reduction of fees       No         (Presenting Work) I am willing to work for a reduction of fees       No         (Presenting Work) I am willing to work for a reduction of fees <td></td> <td>Preferences</td> <td></td> <td></td> <td></td> <td></td> <td></td>                                                                                                    |                                                                                                    | Preferences                            |                                                |                                          |                                                   |                                |                   |
| (Adverts) I am willing to work for a reduction of fees       No         (Adverts) I vish to audition for Adverts/Commercials       No         (Film and TV) I am willing to work for a reduction of fees       Yes         (Film and TV) I wish to audition for main parts       Yes         (Film and TV) I would accept all types of work including parts, walk-on, extra and background work.       Yes         (Film and TV) I would accept all types of work including parts, walk-on, extra and background work.       Yes         (Film and TV) I would accept all types of work including parts, walk-on, extra and background work.       Yes         (Presenting Work) I am willing to work for a reduction of fees       No         (Presenting Work) I wish to auditor for Presenting work.       No         (Preding Work) I am willing to work for a reduction of fees       No         (Presenting Work) I am willing to work for a reduction of fees       No         (Presenting Work) I am willing to work for a reduction of fees       No         (Presenting Work) I am willing to work for a reduction of fees       No         (Presenting Work) I am willing to work for a reduction of fees       No         (Presenting Work) I am willing to work for a reduction of fees       No         (Presenting Work) I am willing to work for a reduction of fees       No         (Presenting Work) I am willing to work for a reducting of fees       No                                                                                                    |                                                                                                    | Want to audition                       | for parts.                                     |                                          |                                                   |                                |                   |
| (Adverts) I wish to adverts/commercials     No       (Film and TV) I an willing to work for a reduction of fees     Yes       (Film and TV) I wish to addition for main parts     Yes       (Film and TV) I would accept all types of work including parts, walk-on, extra and background work.     Yes       (Film and TV) I would rather just do walk-on, extra and background work.     Yes       (Presenting Work) I wish to addition for Presenting work.     No       (Presenting Work) I wish to availion for Presenting work.     No                                                                                                    |                                                                                                    | (Adverts) I am wi                      | lling to work for a reduction of fees          |                                          |                                                   |                                | No                |
| (Film and TV) I wish to audition for main parts     Yes       (Film and TV) I would actept all types of work including parts, walk-on, extra and background work.     Yes       (Film and TV) I would actept all types of work including parts, walk-on, extra and background work.     Yes       (Film and TV) I would acter just do walk-on, extra and background work.     Yes       (Presenting Work) I an willing to work for a reduction of fees     No       (Presenting Work) I wish to audition for Presenting work     No       (Partin, Work) I an willing to work for a reduction of fees     No                                                                                                    |                                                                                                    | (Film and TV) I an                     | n willing to work for a reduction of fees      |                                          |                                                   |                                | Yes               |
| (Film and TV) I would accept all types of work including parts, walk-on, extra and background work.       Yes         (Film and TV) I would rather just do walk-on, extra and background work.       Yes         (Film and TV) I would rather just do walk-on, extra and background work.       Yes         (Presenting Work) I am willing to work for a reduction of fees       No         (Presenting Work) I wish to audition for Presenting work       No         (Pratine Work) I would rather a reduction of fees       No                                                                                                    |                                                                                                    | (Film and TV) I wi                     | sh to audition for main parts                  |                                          |                                                   |                                | Yes               |
| (Film and TV) I would rather just do walk-on, extra and background work     Yes       (Presenting Work) I am willing to work for a reduction of fees     No       (Presenting Work) I wish to audition for Presenting work     No       (Predia Work) I wish to audition for Presenting work     No                                                                                                    |                                                                                                    | (Film and TV) I w                      | ould accept all types of work including parts, | walk-on, extra and background work.      |                                                   |                                | Yes               |
| (Presenting Work) I wish to autition for Presenting work No<br>(Presenting Work) I wish to autition for Presenting work No                                                                                                    |                                                                                                    | (Film and TV) I we<br>(Presenting Work | ouid rather just do walk-on, extra and backg   | rouna work                               |                                                   |                                | Yes               |
| (Padia Work) I am willing to work for a reduction of face No.                                                                                                    |                                                                                                    | (Presenting Work                       | c) I wish to audition for Presenting work      |                                          |                                                   |                                | No                |
|                                                                                                    |                                                                                                    | (Padio Work) Lar                       | n willing to work for a reduction of food      |                                          |                                                   |                                | No                |

# **Change My Profile**

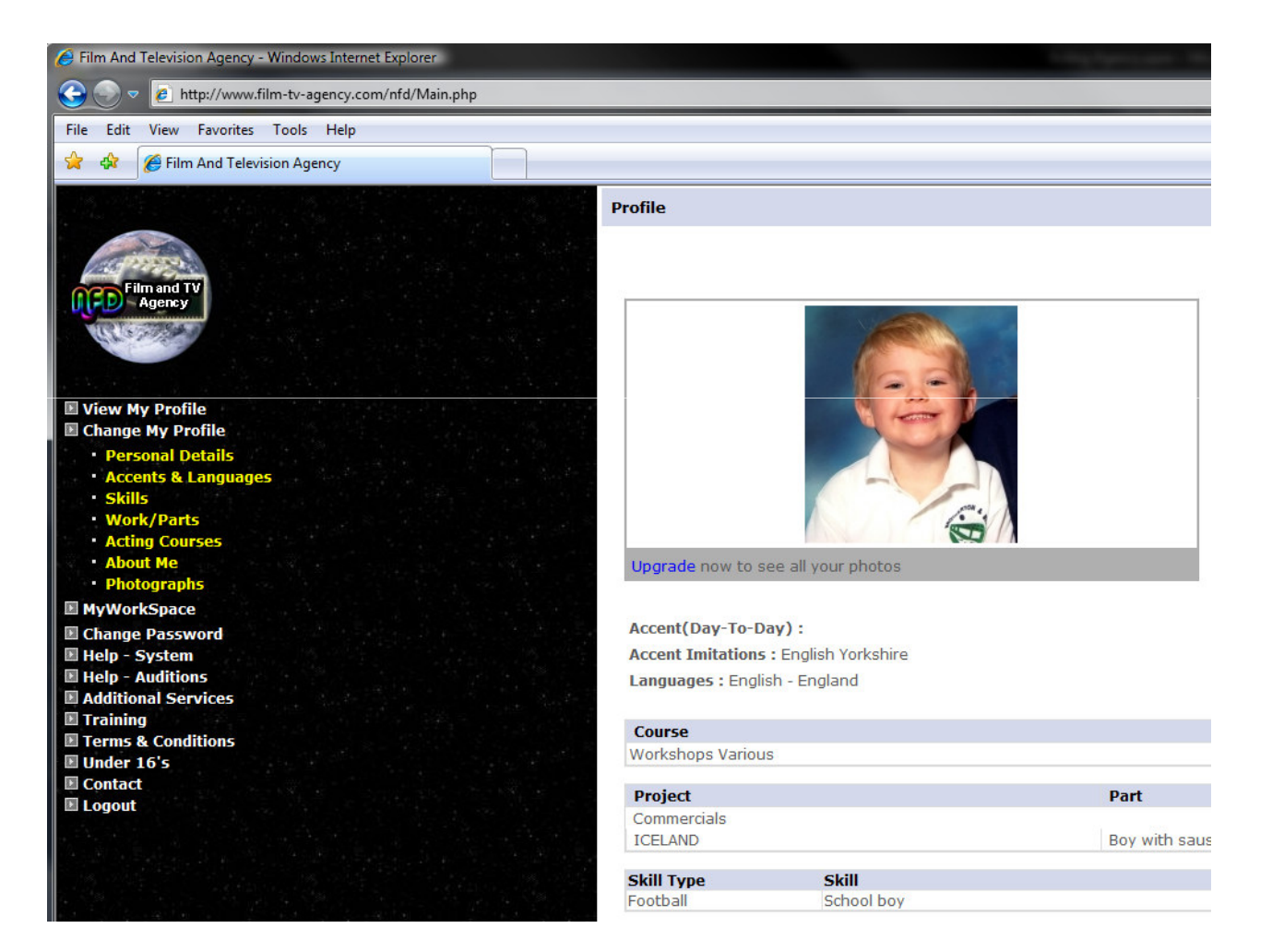

## My Workspace

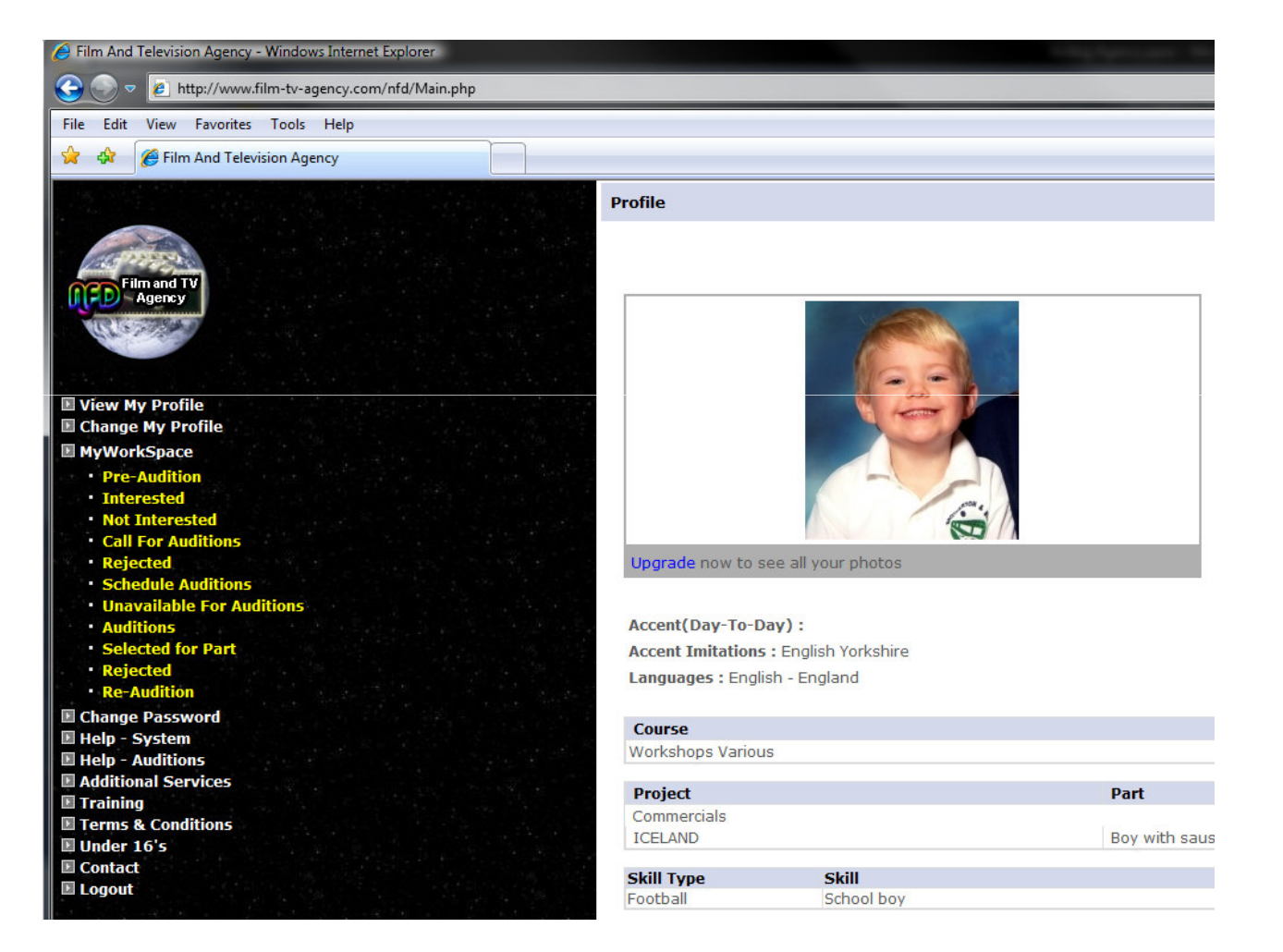

#### **Pre-Audition**

| Film And Television Agency - Windows Internet Explorer | a dig types and the set of the                                   |                                                      |
|--------------------------------------------------------|------------------------------------------------------------------|------------------------------------------------------|
| ⊖                                                      |                                                                  | ✓ 4 X Live Search                                    |
| File Edit View Favorites Tools Help                    |                                                                  |                                                      |
| 😭 🏟 🌈 Film And Television Agency                       |                                                                  | 🏠 🔻 🗟 👻 🖶 Page 🕶                                     |
| 같은 영화에 그 것 같은 것을 하는 것 같은 것 같아?                         | List Of Projects For Which I Am Shortlisted : Pre-Audition Stage |                                                      |
| Film and TV                                            |                                                                  | I am Interested Not Interested in selected projects. |
|                                                        | Project Name                                                     |                                                      |

View My Profile
Change My Profile

Contact

When we have an audition we think you might be interested in we will email you. But given the various issues with SPAM our emails can get delayed or stuck in SPAM systems. Because of this we advise you to check by clicking the Pre-Audition button from time to time. If there is something it will appear.

#### **Pre-Audition**

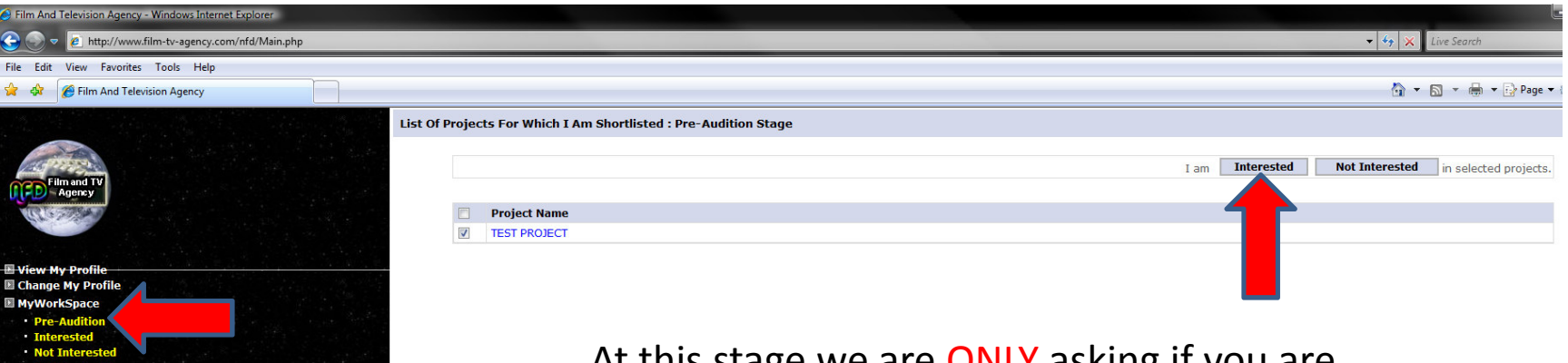

E Training

E Logout

Terms & Condit
 Under 16's
 Contact

At this stage we are ONLY asking if you are available to audition shortly and that you are happy for us to submit your CV.

IT DOES NOT mean you WILL get an audition!

If you have any doubts about availability at all please use the Not interested!

#### Interested

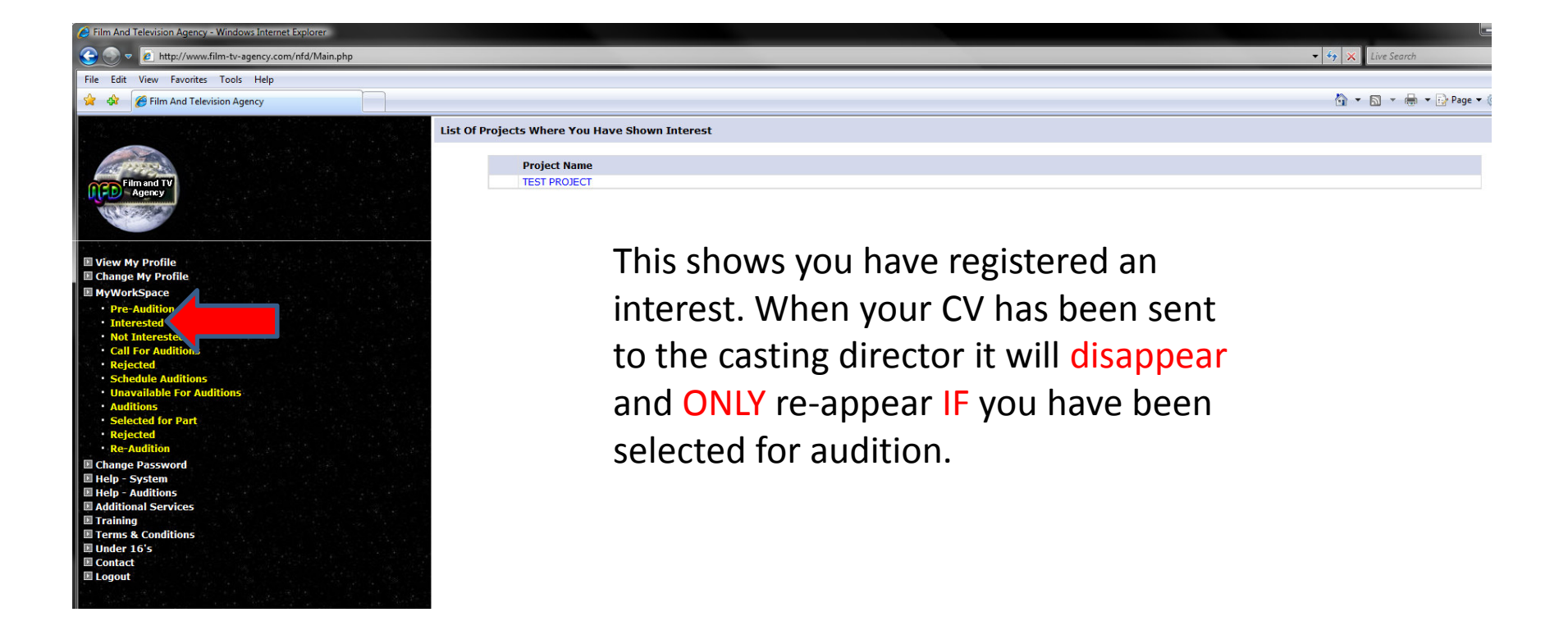

# **Call For Auditions**

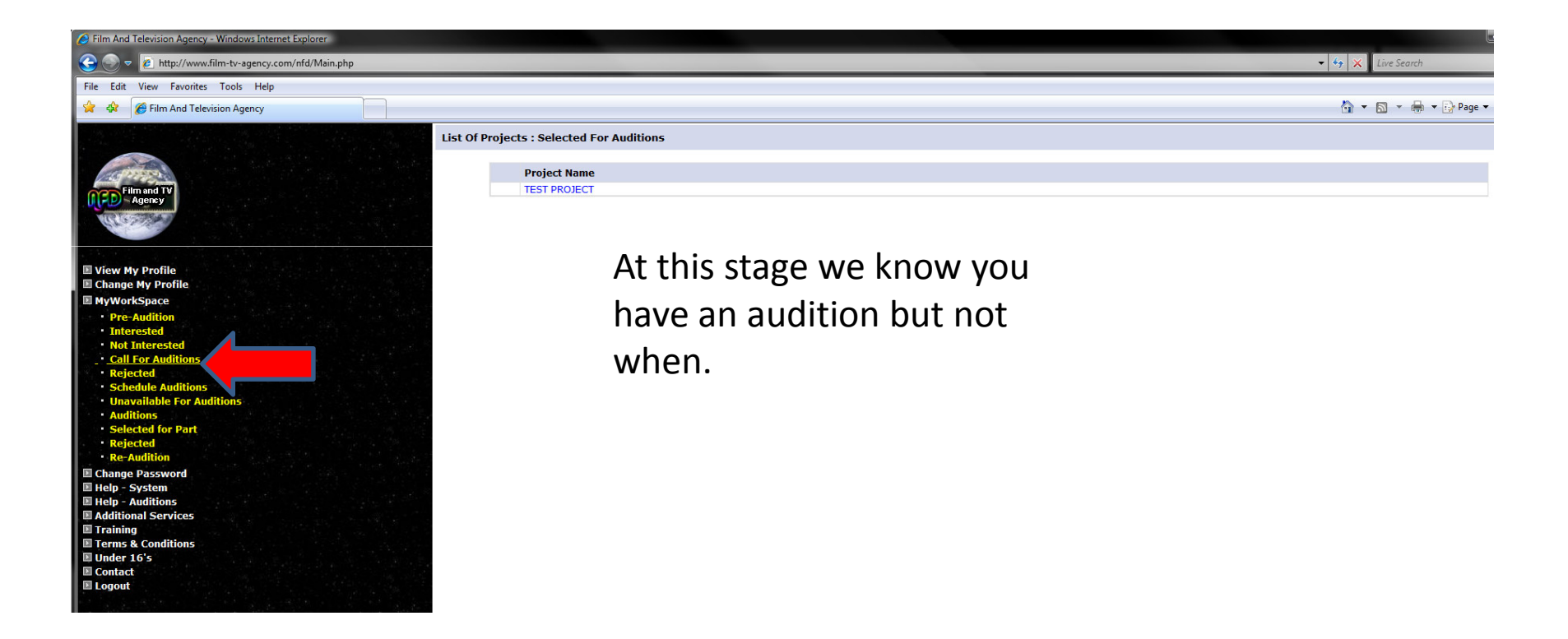

# **Schedule Auditions**

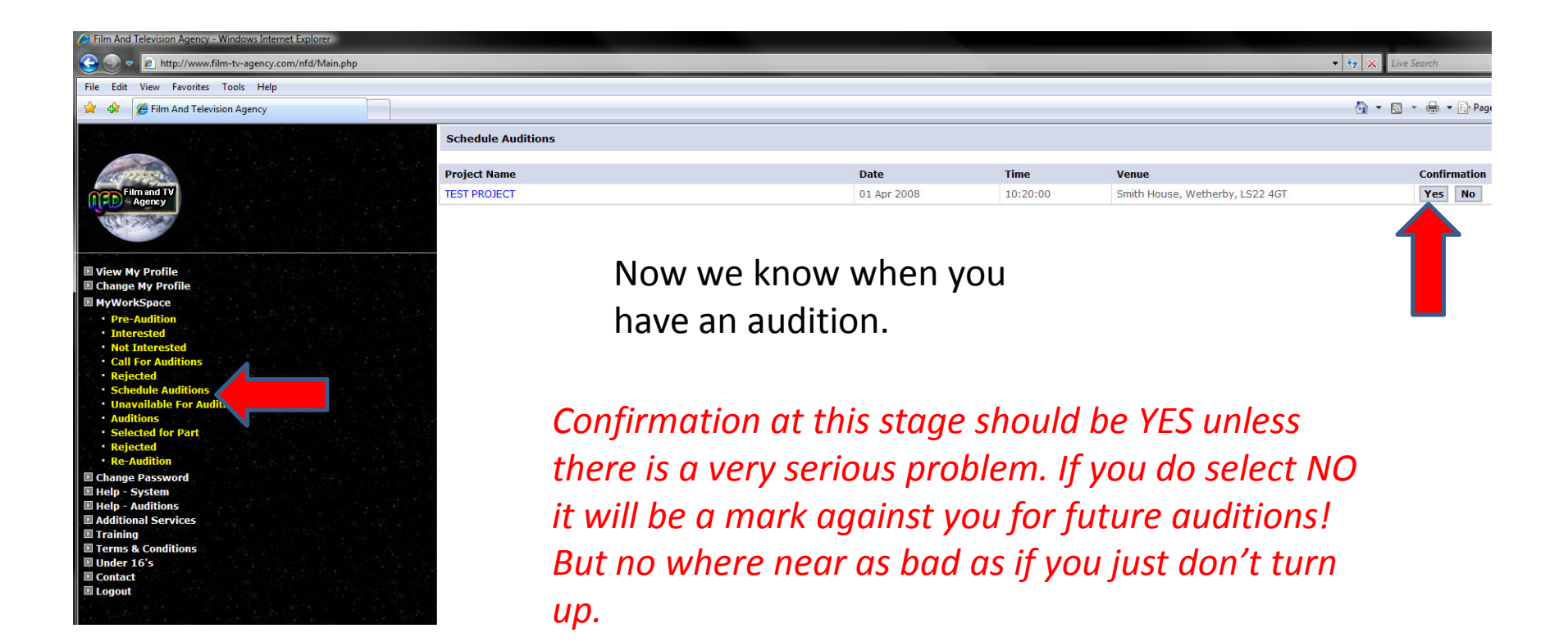

# Selected for Part

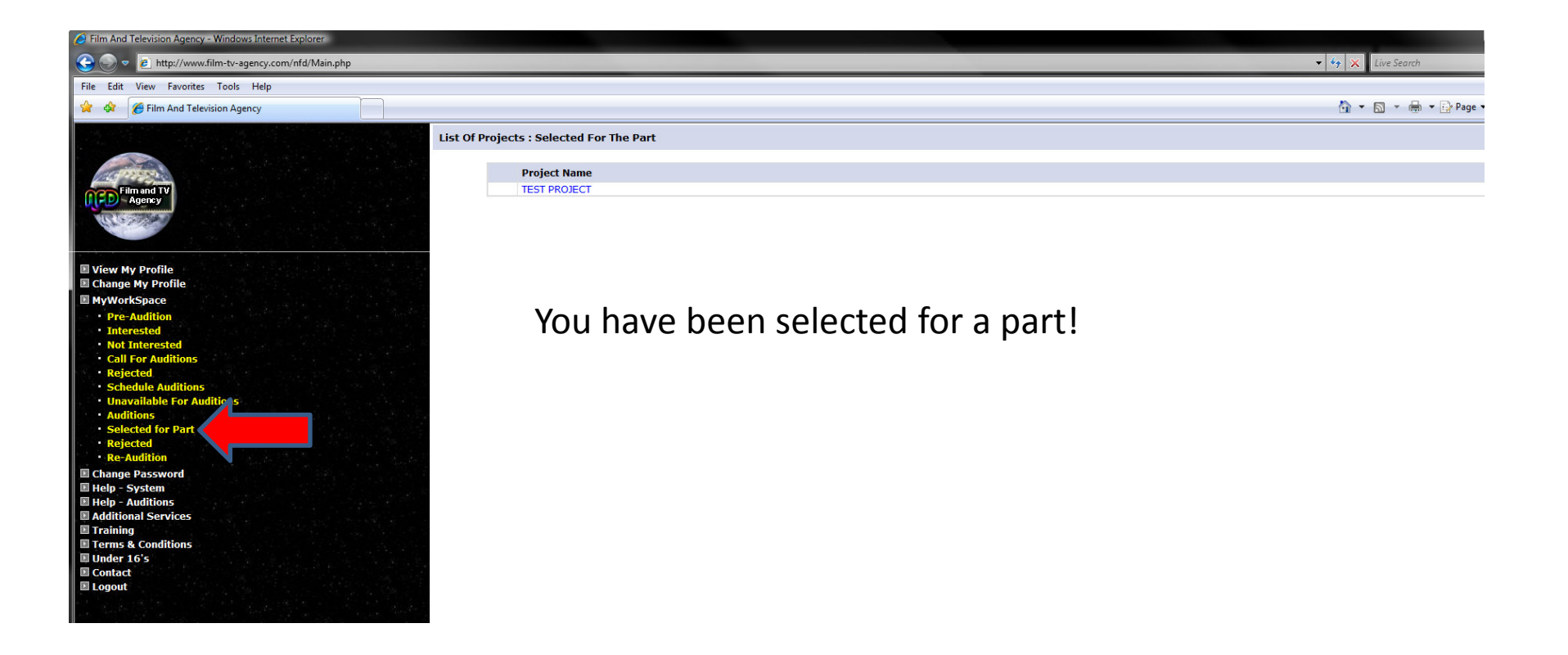